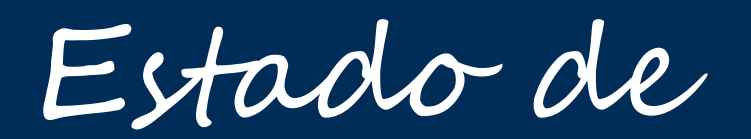

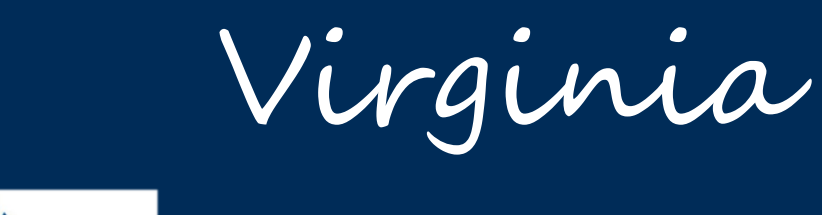

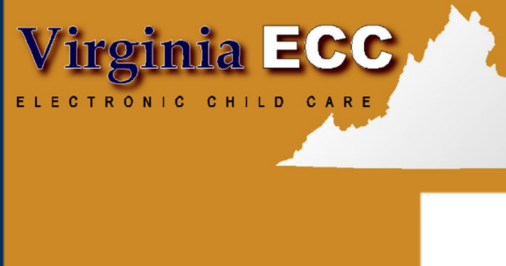

www.dss.virginia.gov

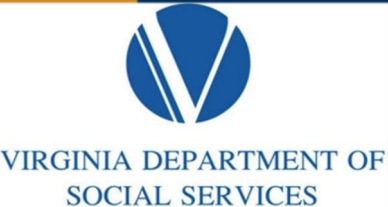

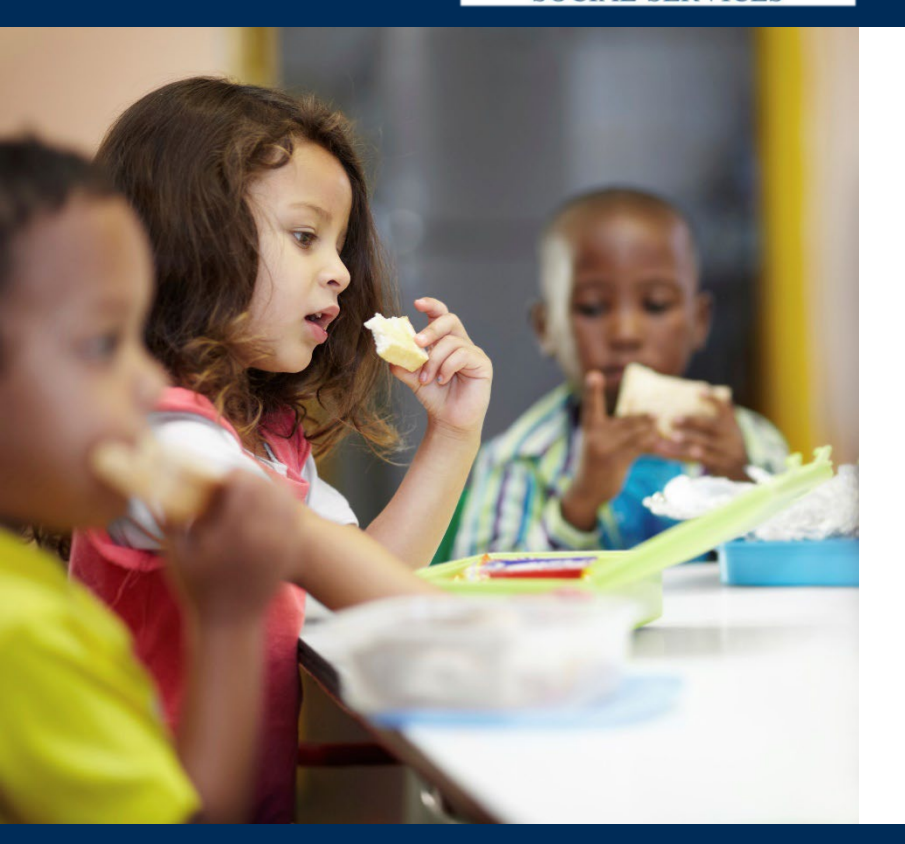

# Portal web para proveedores

Manual de usuario

### www.vaecc.org

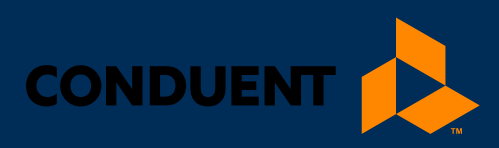

# ÍNDICE

| 1   Bienvenidos al Portal Web para Proveedores     |       |
|----------------------------------------------------|-------|
| Información del manual                             | 1     |
| Propósito                                          | 1     |
| Uso de este manual                                 | 1     |
| Información sobre el Portal Web para Proveedores   | 1     |
| 2   Conceptos básicos del Portal Web para Proveedo | ores2 |
| 2.1 Acceso al Portal Web para Proveedores          | 2     |
| 2.2 Pantalla de inicio de sesión y configuración   | 2     |
| Cambiar el idioma del sitio                        | 2     |
| Creando la contraseña                              | 2     |
| Elija y responda a sus preguntas de seguridad      | 3     |
| Administre su contraseña                           | 4     |
| 2.3 Pantallas de restablecimiento de la contraseña | 5     |
| Contraseñas olvidadas                              | 5     |
| 2.4 Difusión de mensajes                           | 6     |
| 2.5 Menus de información                           | 7     |
| 2.6 Perfil del proveedor                           | 7     |
| Propósito                                          | 7     |
| Información general                                | 8     |
| 3   Autorizaciones del proveedor                   | 9     |
| 3.1 Informe de autorizaciones del proveedor        | 9     |
| Propósito                                          | 9     |
| Información general                                | 9     |
| 3.2 Perfil del caso                                | 11    |
| Propósito                                          | 11    |
| Información general                                | 11    |
| 3.3 Perfil de autorizaciones                       | 12    |
| Propósito                                          | 12    |
| Información general                                | 12    |
| 4   Asistencias del proveedor                      | 14    |
| 4.1 Asistencia manual                              | 14    |
| Propósito                                          | 15    |

# ÍNDICE

| Registrar la asistencia manualmente                         |    |
|-------------------------------------------------------------|----|
| 4.2 Consulta de asistencia del proveedor                    | 18 |
| Propósito                                                   |    |
| Información general                                         | 18 |
| 4.3 Informe de asistencia de proveedor                      | 19 |
| Propósito                                                   | 19 |
| Información general                                         | 19 |
| 5   Pagos al proveedor                                      | 21 |
| 5.1 Consulta de informe de pago de proveedores              | 21 |
| Propósito                                                   | 21 |
| Información general                                         | 21 |
| 5.2 Informe de resumen de pagos al proveedor                |    |
| Propósito                                                   | 22 |
| Información general                                         | 23 |
| 5.3 Consulta de informe de pago de hijo                     | 25 |
| Propósito                                                   | 26 |
| Información general                                         | 26 |
| 5.4 Informe de pago de hijo                                 | 27 |
| Propósito                                                   |    |
| Información general                                         | 27 |
| 6   Reconocimiento de la Orden de Compra de Servicio (POSO) |    |
| 7   Como obtener ayuda                                      |    |

### 1 | BIENVENIDOS AL PORTAL WEB PARA PROVEEDORES

### 1 | Bienvenidos al Portal Web para Proveedores

Bienvenidos al **Portal Web para Proveedores** del **Cuidado Infantil Electrónico (ECC)** del Departamento de Servicios Sociales de Virginia. Este manual de usuario del Portal web para proveedores de Virginia proporciona información sobre las características y usos de las pantallas del Portal Web para Proveedores de Virginia.

#### INFORMACIÓN DEL MANUAL

#### Propósito

Este manual de usuario proporciona descripciones básicas de los elementos y las características de las pantallas empleadas en el Portal Web para Proveedores de Virginia. A lo largo del resto de este manual de usuario, el Portal Web para Proveedores de Virginia se denominará Web del proveedor.

#### Uso de este manual

Este manual de usuario no proporciona instrucciones detalladas de navegación del sitio. Sin embargo, sí proporciona información detallada de las pantallas e instrucciones para acceder a diversos detalles de las mismas que pueden ser vistos por los proveedores.

#### INFORMACIÓN SOBRE EL PORTAL WEB PARA PROVEEDORES

El Portal Web para Proveedores es un sitio web de Internet para proveedores que permite ver datos específicos sobre el cuidado infantil y facilita la administración de asistencias y pagos a través del programa Cuidado Infantil Electrónico (ECC) de VDSS. Todas las pantallas del Portal Web para Proveedores utilizan menús desplegables y técnicas de apuntar y hacer clic que proporciona a los usuarios un método fácil de usar para acceder y ver los datos del cuidado infantil.

Los usuarios pueden acceder y ver datos asociados con:

- Información sobre el perfil del proveedor
- Pagos
- Autorizaciones
- Transacciones de asistencia
- Órdenes de Compra de Servicios (POSO)

Acceso a información específica del Web del Proveedor:

- Transacciones de asistencia enlistadas por niño
- Informe mensual que muestra los registros de asistencia y las designaciones de asistencias pagadas
- Historial de pagos al proveedor por período de pago
- Ajustes y créditos a las autorizaciones de un período de pago determinado
- Lista de todas las autorizaciones asignadas al proveedor así como información detallada de los beneficios de cada autorización
- Saldo de días de asistencia disponibles de todos los niños asignados al proveedor
- Detalles de las Órdenes de Compra de Servicios (POSO) incluyendo la capacidad de reconocer el recibo electrónicamente

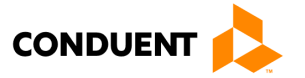

### 2 | Conceptos básicos del Portal Web para Proveedores

### 2.1 ACCESO AL PORTAL WEB PARA PROVEEDORES

Una vez conectado al Internet, inicie su sesión en www.vaecc.org.

### 2.2 PANTALLA DE INICIO DE SESIÓN Y CONFIGURACIÓN

La pantalla de **Inicio de Sesión** es la primera en abrirse al acceder el Web del Proveedor, que requiere un ID de usuario y una contraseña válida. Todos los ID de usuario y las contraseñas iniciales se asignarán al proveedor. Por razones de seguridad, los usuarios deberán cambiar su contraseña después de haber iniciado su sesión por primera vez.

| Departamento de Servicios Sociales de Virginia                       |                                                                                                    |  |
|----------------------------------------------------------------------|----------------------------------------------------------------------------------------------------|--|
| Virginia ECC<br>ELECTRONIC CHILD CARE CARD<br>ID DE USUARIO Solo DSS | ENGLISH ESPAÑOL Materiales del programa Entrenamiento para Proveedores de VA ECC VA ECC POS Manual Acuerdo de VA ECC Conduent |  |
| CONTRASEÑA "Obida la contraseita?                                    | <ul> <li>Sitio web de DSS Virginia</li> <li>POS-IVR Training</li> <li>Mesa de ayuda del Vendedor: 1-877-918-2776</li> </ul>   |  |

Departamento de Servicios Sociales de Virginia • © Commonwealth of Virginia 2006-2011 801 E. Main Street, Richmond, VA 23219-2901

#### Cambiar el idioma del sitio

El Portal Web para Proveedores también está al servicio para personas de habla hispana. En la parte superior derecha de la pantalla de inicio de sesión, verá botones para **INGLÉS** y **ESPAÑOL**. El usuario puede cambiar el idioma del sitio haciendo clic en el botón de idioma apropiado. Solo cambiarán las etiquetas de la pantalla y el texto del sistema. Cualquier usuario que ingrese información (datos) en el sistema se almacenará tal y como se ingresó. Texto ingresado en inglés, por ejemplo, una dirección, no se traducirá automáticamente al español.

#### Creando la contraseña

Es necesario que cambie su contraseña al iniciar la sesión por primera vez. Se le pedirá que ingrese su **Contraseña anterior**, luego ingrese y confirme la **Nueva contraseña**.

| O Cambio de contraseña de usuario |  |
|-----------------------------------|--|
| 🗸 Cambio de contraseña de usuario |  |
| Contraseña anterior : [           |  |
| CAMBIO                            |  |

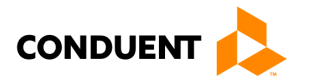

La contraseña puede ser cualquier elemento que cumpla con las siguientes reglas de formato:

- La contraseña debe tener al menos 8 caracteres, pero no más de 16 caracteres alfanuméricos.
- La contraseña debe tener por lo menos un caracter alfa en minúscula, una letra alfa en mayúscula y un número.
- La contraseña **también** debe contener por lo menos un caracter especial.
- El **ID de usuario** y la **Contraseña** NO pueden ser las mismas.
- El **ID de usuario** y la **Contraseña** distinguen entre mayúsculas y minúsculas, por lo que el nombre del usuario "Jsmith" NO es el mismo que "jsmith" o "JSMith".

#### Requisitos para la contraseña

Debe tener al menos 8 caracteres, pero no más de 16 caracteres y distingue entre mayúsculas y minúsculas

Debe tener:

- Al menos (1) número
- Al menos (1) letra mayúscula
- Al menos (1) letra minúscula
- Al menos (1) caracter especial

Después de ingresar el **ID de usuario** y la **Contraseña** que cumple con los requisitos mencionados, lea y acepte (haciendo clic en la casilla de verificación) los **Términos y Condiciones** y haga clic en **Enviar**.

**NOTA**: una vez que haya creado la cuenta, su **Contraseña** deberá ser cambiada **cada 90 días**. El Portal le avisará diez (10) días antes del vencimiento de su contraseña y seguirá recordándoselo hasta que la contraseña se venza.

Una vez que haya creado su **ID de usuario** y la **Contraseña**, se le pedirá que elija y responda a las **Preguntas de seguridad** que utilizará para restablecer su cuenta si olvida su contraseña en el futuro.

#### Elija y responda a sus preguntas de seguridad

En la siguiente pantalla, se le pedirá que elija cuatro (4) **Preguntas de seguridad** entre las preguntas de seguridad estándar. Primero, elija una pregunta de seguridad de la lista desplegable de opciones. Enseguida, escriba su respuesta a esa pregunta. (**NOTA**: se le pedirá esta respuesta si olvida su contraseña en el futuro. También tendrá que recordar qué preguntas de seguridad ha configurado para su cuenta). Las respuestas a las preguntas de seguridad deben cumplir las siguientes reglas de formato:

#### Respuestas a las preguntas de seguridad

Debe tener al menos 3 caracteres, pero no más de 30

- La respuesta debe utilizar los caracteres a-z, A-Z, 0-9, o un espacio
- No puede usar un espacio al principio o al final de su respuesta
- No puede utilizar dos espacios seguidos
- Una respuesta no puede ser la misma respuesta a otra pregunta
- Las respuestas **no** distinguen entre mayúsculas y minúsculas (es decir, considera que "A" y "a" son iguales)

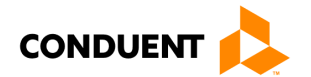

| VA-ECC                                                                                       |            | CERRAR SE                  | SIÓN                                |
|----------------------------------------------------------------------------------------------|------------|----------------------------|-------------------------------------|
|                                                                                              | INF        | ORMES   ADMINISTRAC        | τόΝ                                 |
|                                                                                              | 1          | INFORMACIÓN DE USUAR       | 210                                 |
| O Administrar preguntas de seguridad                                                         |            |                            |                                     |
| PERFIL DE USUARIO                                                                            |            |                            |                                     |
| Seleccione cuatro preguntas únicas y, a continuación, introduzca sus respuestas de seguridad | l/confirme | respuestas para cada pregu | inta.                               |
| Pregunta de seguridad                                                                        | F          | Respuesta de<br>seguridad  | Confirmar respuesta de<br>seguridad |
| Seleccione una pregunta de seguridad                                                         | ~          |                            |                                     |
| Seleccione una pregunta de seguridad                                                         | ~          |                            |                                     |
| Seleccione una pregunta de seguridad                                                         | ~          |                            |                                     |
| Seleccione una pregunta de seguridad                                                         | ~          |                            |                                     |
| CHARDAR                                                                                      |            |                            |                                     |
| GUARDAR                                                                                      |            |                            |                                     |
|                                                                                              |            |                            |                                     |

Después de elegir y responder a sus preguntas de seguridad, haga clic en el botón **Guardar** para completar el proceso de configuración de la cuenta. (**NOTA**: esta pantalla también se utiliza si decide cambiar en el futuro las respuestas a las preguntas de seguridad).

#### Administre su contraseña

Su contraseña se vencerá cada 90 días y usted necesitará una nueva contraseña. Si se conecta dentro de diez (10) días antes de que su contraseña se venza, verá el siguiente mensaje:

| Mensaje de inicio de sesión |                                                              |
|-----------------------------|--------------------------------------------------------------|
| i                           | Su contraseña se vencerá en 8 días. ¿Quiere cambiarla ahora? |
|                             | Sí No                                                        |

La primera vez que se conecte después de que su contraseña se venza, verá el siguiente mensaje:

| Mensaje   | de inicio de sesión                              |
|-----------|--------------------------------------------------|
| $\otimes$ | Su contraseña se ha vencido y debe ser cambiada. |
|           | ОК                                               |

Después de hacer clic en "Sí" en el mensaje de advertencia o en "Ok" en el mensaje de vencimiento, se le llevará a la pantalla del cambio de contraseña.

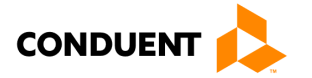

### 2.3 PANTALLAS DE RESTABLECIMIENTO DE LA CONTRASEÑA

Requisitos para reestablecer la contraseña:

- El ID de usuario por lo general es el número de proveedor.
- Siga las indicaciones para establecer la contraseña.
- Si tiene problemas para crear el ID de usuario o la contraseña, llame al **1-877-918-2776** para obtener ayuda.
- Una vez creada la cuenta, la contraseña debe cambiarse cada 90 días.
- El Portal le avisará diez (10) días antes de que se venza su contraseña y seguirá recordándoselo hasta que la contraseña se venza.

#### Contraseñas olvidadas

Si ha olvidado su contraseña, puede comenzar el proceso de restablecimiento de la contraseña ingresando su **ID de inicio de sesión** y haciendo clic en **Enviar**. Tras hacer clic en **Enviar**, podrá elegir entre completar las preguntas de seguridad o recibir un correo electrónico a la dirección registrada para restablecer su contraseña.

### **EPPIC**

#### O Restablecimiento de contraseña

| A Restablecimiento de contraseña                                                                    |
|----------------------------------------------------------------------------------------------------|
| Introduzca su ID de inicio de sesión para recuperar las opciones de restablecimiento de contraseña. |
| ID de inicio de sesión :                                                                            |
| ENVIAR CANCELAR                                                                                     |
|                                                                                                    |

### **EPPIC**<sup>™</sup>

### • Restablecimiento de contraseña

| Opciones de restablecimiento de contraseña                 |
|------------------------------------------------------------|
| Seleccione la opción a continuación y haga clic en enviar. |
| Preguntas de seguridad : 🔘                                 |
| Correo electrónico : 🔘                                     |
| ENVIAR CANCELAR                                            |

Después de hacer clic en Enviar, podrá elegir entre completar las **Preguntas de seguridad** o recibir un **Correo electrónico** a la dirección registrada para restablecer su contraseña. Si selecciona las **Preguntas de seguridad**, deberá responder correctamente a dos (2) de las cuatro (4) preguntas de seguridad que eligió durante la configuración de la cuenta e ingrese la respuesta de seguridad. Si las respuestas coinciden con las que proporcionó durante la configuración de la cuenta, se le dirigirá a una pantalla para cambiar su contraseña.

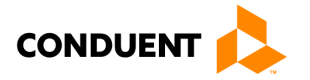

#### Pregunta de seguridad

Seleccione su pregunta de seguridad y escriba su respuesta de seguridad.

| ID de inicio de sesión :                  | 511006522                                                                                                |
|-------------------------------------------|----------------------------------------------------------------------------------------------------|
| Pregunta de seguridad :                   | ¿¿Cu¿¿l era su n¿¿mero de tel¿¿fono en la ni¿¿ez incluido el n¿¿mero de ¿¿rea? (por ej., 000-000-0000) ∨ |
| Respuesta de seguridad :                  |                                                                                                    |
| Preguntas respondidas<br>correctamente:   | 0                                                                                                    |
| Preguntas respondidas<br>incorrectamente: | 0                                                                                                    |
|                                           | ENVIAR CANCELAR                                                                                          |

- Si se bloquea el acceso al Portal, llame al **1-877-918-2776** para desbloquear la cuenta.
- Si no se conecta al **Portal Web para Proveedores** durante 90 días, su cuenta se bloqueará y será necesario cambiar su contraseña.

### 2.4 DIFUSIÓN DE MENSAJES

El Departamento de Servicios Sociales de Virginia (VDDS) puede enviar mensajes a los proveedores de **VIRGINIA e-Child Care** utilizando el **Portal Web para Proveedores**. Si usted recibe un mensaje o varios de VDSS, aparecerán después de iniciar la sesión en el portal. VDSS puede enviar mensajes a todo el estado o a un condado específico. Los mensajes de difusión también incluirán notificaciones de las **Órdenes de Compra de Servicios** (**POSO**) que están listas para ser aprobadas.

Esta pantalla solo se mostrará si hay mensajes de difusión para el proveedor. Haga clic en el **Mensaje de difusión** para leer el mensaje completo o haga clic en un enlace de acción. Los mensajes desaparecerán de la vista del portal del proveedor cuando hayan alcanzado la fecha de expiración establecida por el VDSS.

| VA-ECC          | CERRAR SESIÓN                                                                                                    |  |
|-----------------|----------------------------------------------------------------------------------------------------|--|
|                 | INFORMES   ADMINISTRACIÓN                                                                                                    |  |
|                 | INFORMACIÓN DE USUARIO                                                                                                    |  |
| o Mensajes de d | ifusión                                                                                                    |  |
| 4 Mensajes      |                                                                                                    |  |
| Fecha de envío  | Texto del mensaje                                                                                                    |  |
| 10/19/2021      | You have a purchase of Service Order ready for approval. Poso Request Date:09/15/2021, Ca se #:114071487, Child Name:Aaron,John, Child ID:2105528627, Auth ID:312033631 |  |
| PPIC            | CONTINUAR                                                                                                    |  |

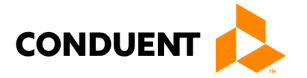

### 2.5 MENUS DE INFORMACIÓN

Cada pantalla proporcionará al usuario acceso a todos los menús de información. Hay menús de **Informes** y de **Administración**. El menú de **Administración**, a continuación, incluye la opción de **Cambiar la contraseña** y **Administrar preguntas de seguridad**.

|                           |                           | CERRAR SESIÓN                         |  |
|---------------------------|---------------------------|---------------------------------------|--|
| INFORMES   ADMINISTRACIÓN |                           |                                       |  |
|                           | INFORM Cambiar contraseña |                                       |  |
|                           |                           | Administrar preguntas<br>de seguridad |  |
|                           |                           |                                       |  |

#### 2.6 PERFIL DEL PROVEEDOR

El Portal Web para Proveedores incluye la sección del **Perfil del proveedor** que proporciona una descripción general del proveedor y el acceso a otras áreas del Portal Web para Proveedores.

| VA-ECC                                     |                                |                                  | CERRAR SE                      |
|--------------------------------------------|--------------------------------|----------------------------------|--------------------------------|
|                                            |                                |                                  | INFORMES ADMINISTRAC           |
|                                            |                                |                                  | INFORMACIÓN DE USUAR           |
| O Proveedor: perfil                        |                                |                                  |                                |
| Información de provee                      | edores                         |                                  |                                |
| Información de proveedores                 |                                | Información de dirección         |                                |
| Nombre del proveedor :                     | Jones, Sherlyn                 | Dirección :                      | 5350 Clearbrook Village Lane   |
| D de proveedor :                           | 510012958                      |                                  |                                |
| Nivel de proveedor :                       | 2                              | Ciudad/estado :                  | Roanoke,VA                     |
| Fine de proveeder :                        | Licensed Child Day Centers (Ce | Código postal :                  | 24014                          |
| ripo de proveedor .                        | nter)                          | Correo electrónico :             | rennie.francis@dss.virginia.go |
| Proveedor FIPS :                           | 770-Roanoke City               | Nombre del contacto :            | Jones, Sherlyn                 |
| N.º de teléfono del proveed<br>pr :        | (0)- ex                        | N.º de teléfono de contacto<br>: | null                           |
| N.º de licencia :                          |                                | -                                |                                |
| Fecha de finalización de la li<br>cencia : | 12/31/9999                     |                                  |                                |
| Información de POS                         |                                |                                  |                                |
| Actualmente no hav disposit                | ivos POS instalados.           |                                  |                                |

#### Propósito

Muestra información básica del proveedor y su ubicación, además de permitir al usuario seleccionar datos más específicos sobre el cuidado infantil que se pueden acceder utilizando los botones en la parte inferior de la pantalla.

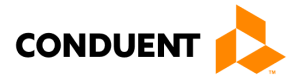

#### Información general

Esta pantalla se accede conectándose al Portal Web del Proveedor o haciendo clic en el enlace de **pantalla de inicio** desde cualquier pantalla. El enlace de la **pantalla de inicio** es la imagen de VA-ECC en la parte superior izquierda de VA-ECC su pantalla.

Los usuarios pueden ver el perfil del proveedor para extraer y revisar los datos.

- Información sobre el perfil del proveedor
- Autorizaciones
- Transacciones de asistencia
- Informes de asistencias
- Mensajes de difusión

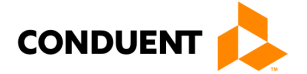

### 3 | Autorizaciones del proveedor

### 3.1 INFORME DE AUTORIZACIONES DEL PROVEEDOR

|                                                                                                    |              |                    |             |               |                       | INFORME              | S   ADMINISTR      | ACIÓN               |      |
|----------------------------------------------------------------------------------------------------|--------------|--------------------|-------------|---------------|-----------------------|----------------------|--------------------|---------------------|------|
|                                                                                                    |              |                    |             |               |                       | INFOR                | MACIÓN DE US       | UARIO               |      |
| • Informe d                                                                                                    | le autor     | izaciones de       | proveed     | or            |                       |                      |                    |                     |      |
| <sup>1</sup> Información (                                                                                                    | de provee    | dores              |             |               |                       |                      |                    |                     |      |
| Información de pr                                                                                                    | oveedores    |                    |             | Información   | de dirección          |                      |                    |                     |      |
| Nombre del prove                                                                                                    | edor :       | Jones, Sherlyn     |             | Dirección :   |                       | 5350 Clea            | rbrook Village Lai | ne                  |      |
| ID de proveedor :                                                                                                    |              | 510012958          |             |               |                       |                      |                    |                     |      |
| Nivel de proveedo                                                                                                    | r:           | 2                  |             | Ciudad/esta   | do :                  | Roanoke,V            | Ά                  |                     |      |
| Tipo de proveedor                                                                                                    |              | Licensed Child Day | Centers (Ce | Código posta  | al :                  | 24014                |                    |                     |      |
| Description of the state of the state of the |              | nter)              |             | Correo elect  | rónico :              | rennie.frar          | ncis@dss.virginia. | .gov                |      |
| Proveedor FIPS :<br>N º de teléfore de                                                                                                    | Inroveed     | 770-Roanoke City   |             | Nombre del    | contacto :            | Jones, She           | erlyn              |                     |      |
|                                                                                                    | a proveeu    | (0)- ex            |             | N.º de teléfo | ono de contacto       | o null               |                    |                     |      |
| N.º de licencia :                                                                                                    |              |                    |             | -             |                       |                      |                    |                     |      |
| Fecha de finalizac<br>cencia :                                                                                                    | ión de la li | 12/31/9999         |             |               |                       |                      |                    |                     |      |
|                                                                                                    |              |                    |             |               |                       |                      | [                  | Seleccionar Hijos 🗸 | EN   |
| <sup>1</sup> Informe de a                                                                                                    | utorizació   | on 👘               |             |               |                       |                      |                    | Seleccionar Hijos   |      |
| 20                                                                                                    | ✓ □ ■        |                    |             |               |                       |                      |                    |                     |      |
|                                                                                                    |              |                    |             |               |                       |                      |                    | Hijos activas       |      |
| Nombre del caso                                                                                                    | N.º de caso  | o Nombre del hijo  | N.º de niño | ID de cliente | Día completo<br>Saldo | Día parcial<br>Saldo | Última activida    | Hijos inactivas     | de P |
| Baldwin, Betti                                                                                                    | 114283299    | Matters, May       | 004         | 2106135444    | 12                    | 9                    |                    |                     |      |
|                                                                                                    | 114071487    | John, Aaron        | 001         | 2105528627    | 16                    | 0                    |                    |                     |      |
| John, Nisha                                                                                                    |              |                    |             |               |                       |                      |                    |                     |      |

#### Propósito

El **Informe de autorizaciones del proveedor** proporciona un resumen del proveedor y ofrece una lista de todas las autorizaciones asignadas a usted, el proveedor, basándose en una selección de **Hijos activos** o **inactivos**.

#### Información general

Al llegar a la pantalla del **Informe de autorizaciones del proveedor**, *de manera predeterminada*, la pantalla solo mostrará las autorizaciones de **Hijos activos** asociados con ese proveedor.

Para ver las autorizaciones anteriores como referencia histórica o de investigación, seleccionará el botón desplegable y elegirá **Hijos Inactivos**, luego hará clic en el botón **ENVIAR** para mostrar las autorizaciones históricas o activas.

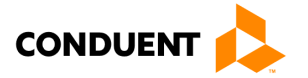

El informe contiene el Nombre del caso, Número de caso, Nombre del hijo, Número de niño, ID de cliente, Dia completo - saldo, Dia parcial - saldo, Última actividad (transacción), fecha de la firma del POSO (fecha en que el proveedor reconoció el POSO con la firma electrónica).

**NOTA:** una forma rápida para que el proveedor identifique a las familias que no están al día con sus asistencias es ordenarlas por Última actividad.

Puede hacer clic en el enlace azul debajo del **Número de caso** para navegar a la pantalla del **Perfil del caso** o del **Nombre del hijo** para navegar a la pantalla del **Perfil de autorizaciones** correspondiente.

Si el informe muestra varios resultados, podría ser de gran ayuda utilizar algunas de las funciones de navegación vistas en la pantalla que se muestra arriba en la barra de resultados.

| 會會會會                        | Haga clic en las flechas para pasar a la primera página, a la anterior, a la siguiente o a<br>la última, de izquierda a derecha                                                                                                    |
|-----------------------------|----------------------------------------------------------------------------------------------------|
| 20 💌                        | Haga clic en la flecha desplegable para cambiar la cantidad de resultados que se<br>muestran por página                                                                                                    |
|                             | Haga clic en estos iconos para exportar su lista de registros de asistencia a un archivo de texto (.txt) o de Microsoft Excel (.xls)                                                                                                    |
|                             | Haga clic en la lupa para encontrar un registro específico y haga clic en las flechas<br>para refrescar (o actualizar) la lista                                                                                                    |
| N.º de caso Nombre del hijo | Ingrese una o más letras o números en los espacios situados encima de los nombres<br>de las columnas para encontrar registros con esas letras o números (por ejemplo,<br>escriba "Juan" encima de Nombre del hijo para encontrar registros de asistencia de<br>Juan). |

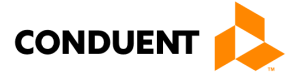

### 3.2 PERFIL DEL CASO

|                                       |                 |                   |                  |      | CERRAR     |
|---------------------------------------|-----------------|-------------------|------------------|------|------------|
| VA-LUU                                |                 |                   | INFORM           |      | ADMINISTRA |
|                                       |                 |                   | INFO             | DMAC |            |
|                                       |                 |                   | INFO             | MMAC | 10N DE 030 |
| o Caso: perfil                        |                 |                   |                  |      |            |
| CASO: INFORMACION                     | N               |                   |                  |      |            |
| CASO: INFORMACIÓN                     |                 | Titulares de tarj | eta              |      |            |
| Nombre del caso :                     | Baldwin, Betti  | Nombre            | N.º de tarieta   | P/S  | Acceso a   |
| N.º de caso :                         | 114283299       | Delduis Detti     | ,                |      | casos      |
| Estado del caso :                     | 0               | Baldwin, Betti    | 804/031/62616228 | Р    | Ŷ          |
| Caso FIPS :                           | Henry County    | Autorizaciones    |                  |      |            |
| Teléfono particular :                 |                 | Nombre del hijo   | N.º de           | Ι    | D del hijo |
| Teléfono de trabajo :                 |                 | Matters May       | 04               | 2    | 106135444  |
| Extensión de trabajo :                |                 | Hatters, Hay      | 70               | 2    | 100133444  |
| Telefono movil :                      |                 |                   |                  |      |            |
| Direction fisica                      | 0551            |                   |                  |      |            |
| Direccion :                           | 255 Lancer Lane |                   |                  |      |            |
| Ciudad /Estado :                      | Martinsville,VA |                   |                  |      |            |
| Código postal :                       | 24112           |                   |                  |      |            |
| Envíe un correo a esta<br>dirección : | No              |                   |                  |      |            |
| Dirección postal                      |                 |                   |                  |      |            |
| Dirección :                           | PO Box 456      |                   |                  |      |            |
| Ciudad /Estado :                      | Bassett VA      |                   |                  |      |            |
| Código postal :                       | 24055           |                   |                  |      |            |
| Envíe un correo a esta<br>dirección : | Sí              |                   |                  |      |            |
|                                       | 12/21/2025      |                   |                  |      |            |

#### Propósito

Esta pantalla proporciona una vista del perfil de un caso seleccionado.

#### Información general

El **Perfil del caso** contiene información básica sobre su caso, incluyendo los titulares de las tarjetas y la información de las autorizaciones/niños asociados con el caso.

Haga clic en un enlace azul, Nombre del hijo, para ver información más detallada sobre la autorización de ese niño en el **Perfil de autorizaciones**. Haga clic en el botón de **Transacción** para ver el **Informe de Transacciones del Caso**.

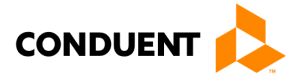

#### 3.3 PERFIL DE AUTORIZACIONES

|                                          |                                                               |                                             | CERRAR SES                                |
|------------------------------------------|---------------------------------------------------------------|---------------------------------------------|-------------------------------------------|
| VA-LCC                                   |                                                               |                                             | INFORMES   ADMINISTRACI                   |
|                                          |                                                               |                                             | INFORMACIÓN DE LISUAR                     |
| • • • • • • • • • • • • • • • • • • •    | - GI                                                          |                                             | In on Actor DE 050A                       |
| • Autorizacion: p                        | pertil                                                        |                                             |                                           |
| Información de auto                      | orización                                                     |                                             |                                           |
| Información de la person                 | ia                                                            | Información de dirección                    |                                           |
| Nombre del hijo :                        | Matters, May                                                  | Dirección :                                 | 255 Lancer Lane                           |
| ID de cliente :                          | 2106135444                                                    |                                             |                                           |
| Número de caso :                         | 114283299                                                     | Ciudad / Estado :                           | Martinsville,VA                           |
| Fecha de nacimiento<br>(DOB) :           | 02/12/2017                                                    | Código postal :<br>Condado :                | 24112                                     |
| N.º de niño :                            | 04                                                            | Tolófono particular i                       | 089-Helliy County                         |
| Información sobre ausen                  | cias                                                          | Teléfono de trabajo                         |                                           |
| Ausencia permitida :                     | 36                                                            | Extensión de trabajo :                      |                                           |
| Ausencia utilizada :                     | 0                                                             | Teléfono móvil i                            |                                           |
| Información de localidad                 | es                                                            | Telefono movir .                            |                                           |
| Nombre de la localidad :                 | Henry                                                         | Reconocimiento de POSO                      | )                                         |
| Número de teléfono de la<br>localidad :  | 8047267007                                                    | Vista previa de POSO PDF I                  | D de autorización : 312033631             |
| Dirección de la localidad                | 20 PROGRESS STREET, PO<br>BOX 832, MARTINSVILLE, VA,<br>24114 | Nombre :                                    |                                           |
| Funcionario firmante de l<br>localidad : | la Henry Hanks                                                |                                             |                                           |
| Nombre del trabajador<br>social :        | JUANITA MASON                                                 | RECONCOLATION                               |                                           |
| Seleccionar estado 🗸                     |                                                               |                                             |                                           |
| ID de autorización :<br>310036103        | ID de proveedor : 510012958 ID de                             | cliente : 2106135444 Estado : A             | utorizado Fecha de inicio :<br>10/26/2021 |
| ID de autorización :<br>310037396        | ID de proveedor : 510012958 ID de                             | cliente : 2106135444 Estado : A             | utorizado Fecha de inicio :<br>06/01/2021 |
| ID de autorización :<br>310037912        | ID de proveedor : 510012958 ID de                             | cliente : 2106135444 Estado : A             | utorizado Fecha de inicio :<br>06/01/2021 |
| ID de autorización :<br>310034369        | ID de proveedor : 510012958 ID de                             | cliente : 2106135444 Estado :<br>Descontinu | Fecha de inicio :<br>uado 06/16/2020      |
| PERFIL TRANSACCIÓN                       |                                                               |                                             |                                           |

#### Propósito

Esta pantalla proporciona una descripción del perfil de una autorización seleccionada y muestra el estado en la parte inferior.

#### Información general

El **Perfil de autorizaciones** muestra información básica sobre la autorización seleccionada, Información sobre ausencias, Información de dirección, Información de localidades y Reconocimiento de POSO. También muestra el estado asociado con el proveedor en la parte inferior de la pantalla.

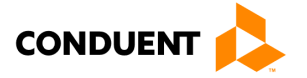

La sección de **Información de localidades** en esta pantalla proporciona información de la oficina local que está administrando el caso si es necesario contactarla.

Puede hacer clic en el enlace azul del Número de caso para acceder información más detallada sobre el caso de ese niño en la pantalla del **Perfil de caso**.

Haga clic en el botón de Transacción para ver el Informe de transacciones de autorización.

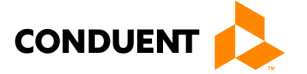

### 4 | Asistencias del proveedor

### 4.1 ASISTENCIA MANUAL

| O Autorización:                                                                                                    | perfil                                                                                                    |                                                                                                    |                                                                                                    |                                                                                                    |                                                                                    |                                                                                                    |                                                                                                    |
|----------------------------------------------------------------------------------------------------|----------------------------------------------------------------------------------------------------|----------------------------------------------------------------------------------------------------|----------------------------------------------------------------------------------------------------|----------------------------------------------------------------------------------------------------|------------------------------------------------------------------------------------|----------------------------------------------------------------------------------------------------|----------------------------------------------------------------------------------------------------|
| Información de au                                                                                                    | ıtorización                                                                                                    | 1                                                                                                    |                                                                                                    |                                                                                                    |                                                                                    |                                                                                                    |                                                                                                    |
| Información de la pers                                                                                                    | ona                                                                                                    |                                                                                                    | Información de                                                                                                    | e dirección                                                                                                    |                                                                                    |                                                                                                    |                                                                                                    |
| Nombre del hijo :                                                                                                    | John,Aaro                                                                                                    | on<br>colo                                                                                                    | Dirección :                                                                                                    |                                                                                                    | 512 Emmet St                                                                       | reet                                                                                                    |                                                                                                    |
| Número de caso :                                                                                                    | 1140714                                                                                                    | 87                                                                                                    | Ciudad / Estad                                                                                                    | lo :                                                                                                    | Charlottesville                                                                    | .VA                                                                                                    |                                                                                                    |
| Fecha de nacimiento                                                                                                    | 10/01/20                                                                                                    |                                                                                                    | Código postal :                                                                                                    |                                                                                                    | 22903                                                                              | ,                                                                                                    |                                                                                                    |
| (DOB):                                                                                                    | 10/01/20                                                                                                    | 11                                                                                                    | Condado :                                                                                                    |                                                                                                    | 540-Charlottes                                                                     | sville City                                                                                                    |                                                                                                    |
| N.º de niño :                                                                                                    | 01                                                                                                    |                                                                                                    | Teléfono partic                                                                                                    | cular :                                                                                                    |                                                                                    |                                                                                                    |                                                                                                    |
| Ausencia permitida :                                                                                                    | 36                                                                                                    |                                                                                                    | Teléfono de tra                                                                                                    | abajo:                                                                                                    |                                                                                    |                                                                                                    |                                                                                                    |
| Ausencia utilizada :                                                                                                    | 0                                                                                                    |                                                                                                    | Teléfono móvil                                                                                                    |                                                                                                    |                                                                                    |                                                                                                    |                                                                                                    |
| Información de localid                                                                                                    | ades                                                                                                    |                                                                                                    | Reconocimient                                                                                                    | to de POSO                                                                                                    |                                                                                    |                                                                                                    |                                                                                                    |
| Nombre de la localidad                                                                                                    | : Charlotte                                                                                                    | sville                                                                                                    |                                                                                                    |                                                                                                    |                                                                                    |                                                                                                    |                                                                                                    |
| localidad :                                                                                                    | 8047267                                                                                                    | 130                                                                                                    | Vista previa de P                                                                                                    | POSO PDF ID de                                                                                                    | autorización                                                                       | : 312033                                                                                                    | 631                                                                                                    |
| Dirección de la localida                                                                                                    | d: 120 SEVE<br>CHARLOT                                                                                                    | ENTH STREET, NE,<br>TESVILLE, VA, 22902                                                                                         | 2 Nombre :                                                                                                    |                                                                                                    |                                                                                    | ]                                                                                                    |                                                                                                    |
| Funcionario firmante d<br>la localidad :                                                                                                    | e Sunny Da                                                                                                    | ау                                                                                                    | RECONOCER RO                                                                                                    | 090                                                                                                    |                                                                                    |                                                                                                    |                                                                                                    |
| Nombre del trabajador<br>social :                                                                                                    | Bridgett /                                                                                                    | Alford                                                                                                    | RECONOCER PO                                                                                                    | 550                                                                                                    |                                                                                    |                                                                                                    |                                                                                                    |
| ID de autorización :<br>312033631                                                                                                    | ID de prove                                                                                                    | edor: 510012958 1D                                                                                                    |                                                                                                    |                                                                                                    | 09/15                                                                              | /2021                                                                                                    |                                                                                                    |
| ID de autorización :<br>312033631<br>ID de proveedor : 5100<br>Nombre del proveedor<br>Sherlyn                                                                                                    | ID de prove<br>12958<br># : Jones,                                                                                                    | Fecha de entrada<br>POSO<br>Fecha firmada de                                                                                    | a en vigor de <sub>09/</sub><br>e POSO                                                                                                    | 15/2021 Fecha<br>ID de o                                                                                                    | solicitada de<br>corresponden                                                      | POSO                                                                                                    | 09/15/20<br>7127959                                                                                                    |
| D de autorización :<br>312033631<br>ID de proveedor : 5100<br>Nombre del proveedor<br>Sherlyn                                                                                                    | ID de proved<br>12958<br># : Jones,                                                                                                    | Fecha de entrada<br>POSO<br>Fecha firmada do<br>Copago de famili                                                                | a en vigor de 09/<br>e POSO<br>ia                                                                                                    | 15/2021 Fecha<br>ID de o<br>Fecha<br>copago                                                                                                    | solicitada de<br>corresponden<br>de entrada de                                     | POSO                                                                                                    | 09/15/20<br>71279590<br>09/15/20                                                                                                    |
| D de autorización :<br>12033631<br>ID de proveedor : 5100<br>Nombre del proveedor<br>Sherlyn<br>Segmentos de autoriza                                                                                                    | ID de proved<br>12958<br># : Jones,                                                                                                    | Fecha de entrada<br>POSO<br>Fecha firmada de<br>Copago de famili                                                                | a en vigor de <sub>09/</sub><br>e POSO<br>ia                                                                                                    | (15/2021 Fecha<br>ID de o<br>Fecha<br>copago                                                                                                    | ogyis<br>solicitada de<br>corresponden<br>de entrada de                            | POSO                                                                                                    | 09/15/20<br>7127959<br>09/15/20                                                                                                    |
| ID de autorización :<br>siz033631      ID de proveedor : 5100 Nombre del proveedor Sherlyn      Segmentos de autoriza N.º de segmento Fecci                                                                                                    | ID de proved<br>12958<br># : Jones,<br>ciones<br>na de inicio                                                                                                    | Fecha de entrada<br>POSO<br>Fecha firmada de<br>Copago de famili                                                                | a en vigor de <sub>09/</sub><br>e POSO<br>ia<br>ción Estado                                                                                                    | 15/2021 Fecha<br>ID de d<br>Fecha<br>copago                                                                                                    | og/15<br>solicitada de<br>corresponden<br>de entrada de                            | POSO (<br>icia :                                                                                                    | 09/15/20<br>7127959<br>09/15/20                                                                                                    |
| D' de autorización :         312033631         ID de proveedor : 5100         Nombre del proveedor :         Sherlyn         Segmentos de autoriza         N.º de segmento       Fecl         001       09/1                                                                                                    | ID de prover<br>12958<br># : Jones,<br>ciones<br>na de inicio<br>5/2021                                                                                                    | Fecha de finalizar<br>OSO de familio<br>Fecha de finalizar<br>OS/31/2022                                                        | a en vigor de <sub>09/</sub><br>e POSO<br>ia<br>ción Estado<br>Autorizado (1                                                                                                    | (15/2021 Fecha<br>ID de d<br>Fecha<br>copago                                                                                                    | solicitada de<br>corresponden<br>de entrada de<br>o                                | POSO (<br>icia :<br>e (                                                                                                    | 09/15/20<br>7127959<br>09/15/20                                                                                                    |
| D' de autorización :<br>312033631<br>ID de proveedor : 5100<br>Nombre del proveedor<br>Sherlyn<br>Segmentos de autoriza<br>N.º de segmento<br>Feci<br>001 09/1<br>Utilización de autorizad                                                                                                    | ID de prover<br>12958<br># : Jones,<br>ciones<br>na de inicio<br>5/2021<br>ión                                                                                                    | Fecha de finalizar<br>Ocyago de famili<br>Fecha de finalizar<br>OS/31/2022                                                      | a en vigor de <sub>09/</sub><br>e POSO<br>ia<br><u>Ción Estado</u><br>Autorizado (t                                                                                                    | (15/2021 Fecha<br>ID de o<br>Fecha<br>copago<br>HISTORIAL DE SEO                                                                                                    | og/15<br>solicitada de<br>corresponden<br>de entrada de<br>SMENTOS DE AL           | POSO<br>Icia                                                                                                    | 09/15/20<br>7127959<br>09/15/20                                                                                                    |
| D' de autorización :<br>312033631<br>ID de proveedor : 5100<br>Nombre del proveedor<br>Sherlyn<br>Segmentos de autoriza<br>N.º de segmento<br>Feci<br>001 09/1<br>Utilización de autorizado                                                                                                    | ID de provet<br>12958<br># : Jones,<br>ma de inicio<br>5/2021<br>ión                                                                                                    | Fecha de finalizad<br>OSO de famili<br>Fecha de finalizad<br>OS/31/2022                                                         | a en vigor de 09/<br>e POSO<br>ia<br>ción Estado<br>Autorizado (                                                                                                    | 15/2021 Fecha<br>ID de c<br>Fecha<br>copago                                                                                                    | 99/15<br>solicitada de<br>corresponden<br>de entrada de<br>SMENTOS DE AL           | POSO<br>Incia                                                                                                    | 09/15/20<br>7127959<br>09/15/20                                                                                                    |
| D' de autorización :<br>312033631<br>ID de proveedor : 5100<br>Nombre del proveedor<br>Sherlyn<br>Segmentos de autoriza<br>N.º de segmento<br>Feci<br>D01 09/1<br>Utilización de autorizado<br>Servicio Autorizado<br>Unidades de<br>completo                                                                                                    | ID de provet<br>12958<br># : Jones,<br>ma de inicio<br>5/2021<br>ión                                                                                                    | Fecha de entrada<br>POSO<br>Fecha firmada de<br>Copago de famili<br>Fecha de finalizar<br>05/31/2022                            | a en vigor de 09/<br>e POSO<br>ia<br><u>Ción Estado</u><br>Autorizado<br>Unidades de día<br>completo                                                                                                    | (15/2021 Fecha<br>ID de c<br>Fecha<br>copago<br>HISTORIAL DE SEC<br>Unidades<br>parcial                                                                                                    | ogyas<br>solicitada de<br>corresponden<br>de entrada de<br>de entrada de<br>de día | POSO (<br>icia :<br>e                                                                                                    | 09/15/20<br>7127959<br>09/15/20                                                                                                    |
| D' de autorización :<br>32033631<br>LD de proveedor : 5100<br>Nombre del proveedor<br>Sherlyn<br>Segmentos de autoriza<br>001 09/1<br>Utilización de autorizado<br>Utilización de autorizado<br>Mes/año unidades de<br>completo<br>Sept<br>2021 10                                                                                                    | ID de prover<br>12958<br># : Jones,<br>a de inicio<br>5/2021<br>ión<br>día U<br>pi                                                                                                    | Fecha de entrada<br>POSO<br>Fecha firmada du<br>Copago de famili<br>Fecha de finalizar<br>05/31/2022                            | a en vigor de 09/<br>e POSO<br>ia<br>ción Estado<br>Autorizado<br>Unidades de día<br>completo                                                                                                    | 15/2021 Fecha<br>ID de c<br>Fecha<br>copago<br>HISTORIAL DE SEC<br>Unidades<br>parcial<br>0                                                                                                    | ogyas<br>solicitada de<br>corresponden<br>de entrada de<br>SMENTOS DE AU           | POSO (<br>icia :<br>e<br>JTORIZACI<br>ASISTI<br>MAN                                                                                                    | 09/15/20<br>7127959<br>09/15/20<br>ÓN                                                                                                    |
| Dr de autorización :<br>322033631           LD de proveedor : 5100           Nombre del proveedor : 5100           Segmentos de autoriza           N.º de segmento Feclo           D01 09/1           Utilización de autorizadon :           Servicio Autorizadon :           Servicio Autorizado :           Sept 2021           2021           Dot 2021                                                                                                    | ID de prover<br>12958<br># : Jones,<br>a de inicio<br>5/2021<br>ión<br>día U<br>pri<br>0<br>0<br>0                                                                                                    | Fecha de entrada<br>POSO<br>Fecha firmada de<br>Copago de famili<br>Fecha de finalizad<br>05/31/2022                            | a en vigor de 09/<br>e POSO<br>ia<br>Ción Estado<br>Autorizado U<br>Utilizado<br>Utilizado<br>Utilizado<br>U tilizado<br>0                                                                                                    | HISTORIAL DE SEC<br>Unidades<br>parcial<br>0                                                                                                    | ogyas<br>solicitada de<br>corresponden<br>de entrada de<br>o                       | POSO I<br>Incia I<br>POSO I<br>Incia I<br>POSO I<br>POSO I     | 09/15/20<br>7127959<br>09/15/20<br>ÓN<br>ENCIA<br>ENCIA<br>ENCIA<br>UAL                                                                                          |
| D' de autorización :<br>32033631           LD de proveedor : 5100           Nombre del proveedor : 5100           Segmentos de autoriza           Nº de segmento Fectorol 00/1           001         09/1           Utilización de autorizado           Gservicio Autorizado           Mes/año         Completo           Sequenta 10         00/1           Utilización de autorizado         Mes/año           Ondersonal 10         00/1           Oct 2021         16           Nov 2021         19                                                                                                    | ID de prover<br>I2958<br># : Jones,<br>a de inicio<br>5/2021<br>ión<br>día<br>U<br>pi<br>0<br>0<br>0                                                                                                    | Fecha de entrada<br>POSO<br>Fecha firmada du<br>Copago de famili<br>Fecha de finalizar<br>05/31/2022                            | a en vigor de 09/<br>e POSO<br>ia<br>ción Estado<br>Autorizado<br>Unidades de día<br>completo                                                                                                    | HISTORIAL DE SEC<br>0<br>0                                                                                                    | ogyas<br>solicitada de<br>corresponden<br>de entrada de<br>SMENTOS DE AU           | POSO<br>Icia :<br>POSO I<br>ICIA :<br>POSO I<br>POSO I<br>POSO | 09/15/20<br>7127959<br>09/15/20<br>ÓN<br>ÉNCIA<br>UAL<br>ENCIA<br>UAL                                                                                            |
| Dr de autorización :         32033631         LD de proveedor :         Stadassan         Segmentos de autorizadon :         Segmentos de autorizadon :         Segmentos de autorizadon :         Segmentos de autorizadon :         Segmentos de autorizadon :         Segmentos de autorizadon :         Segricio Autorizado         Servicio Autorizado         Sept 2021         2021         Doct 2021         16         Nov 2021         19         Dec 2021         20                                                                                                    | ID de proved<br>I2958<br># : Jones,<br>a de inicio<br>5/2021<br>ión<br>día Up<br>n<br>0<br>0<br>0<br>0<br>0                                                                                                    | Fecha de entrada<br>POSO<br>Fecha firmada du<br>Copago de famili<br>Fecha de finalizad<br>05/31/2022                            | a en vigor de 09/<br>e POSO<br>ia<br>Ción Estado<br>Autorizado<br>Unidades de día<br>completo<br>0<br>0<br>0                                                                                                    | HISTORIAL DE SEC<br>Unidades<br>parcial<br>0<br>0                                                                                                    | oy/15<br>solicitada de<br>corresponden<br>de entrada do<br>SMENTOS DE AU<br>de día | ASISTI<br>MAN<br>ASISTI<br>MAN<br>ASISTI<br>MAN                                                                                                    | 09/15/20<br>7127959<br>09/15/20<br>ÓN<br>ENCIA<br>UAL<br>ENCIA<br>UAL<br>ENCIA<br>UAL<br>ENCIA<br>UAL                                                            |
| D' de autorización :         32033631         LD de proveedor : 5100         Nombre del proveedor : 5100         Segmentos de autoriza         Nº de segmento Fectorio 00/1         001       09/1         Utilización de autorizado         Gservicio Autorizado         Mes/año       Unidades de completo         Segit       10         Oct 2021       16         Nov 2021       19         Dec 2021       20         Jan 2022       17                                                                                                    | ID de prover<br>I2958 # : Jones, a de inicio 5/2021 ión día U p 0 0 0 0 0 0 0 0 0                                                                                                    | Fecha de entrada<br>POSO<br>Fecha firmada du<br>Copago de famili<br>Fecha de finalizar<br>05/31/2022                            | a en vigor de 09/<br>e POSO<br>ia<br>ción Estado<br>Autorizado<br>Unidades de día<br>completo                                                                                                    | HISTORIAL DE SEC<br>0<br>0<br>0<br>0<br>0<br>0<br>0<br>0<br>0<br>0<br>0<br>0<br>0                                                                                                    | oyas<br>solicitada de<br>corresponden<br>de entrada de<br>SMENTOS DE AU<br>de día  | ASISTI<br>MAN<br>ASISTI<br>MAN<br>ASISTI<br>MAN                                                                                                    | 09/15/20<br>7127959<br>09/15/20<br>ÓN<br>ENCIA<br>UAL<br>ENCIA<br>UAL<br>ENCIA<br>UAL<br>ENCIA<br>UAL<br>ENCIA<br>UAL                                            |
| D'de autorización :<br>32033631         LD de proveedor : 5100         Nombre del proveedor : 5100         Nombre del proveedor : 5100         Segmento : Federica         Segmento : Federica         Segmento : Federica         Segmento : Federica         Segricio : Autorizado         Segricio : Autorizado         Segricio : Autorizado         Segrizio : Autorizado         Segrizio : Autorizado <t< td=""><td>ID de proved<br/>I2958<br/># : Jones,<br/>a de inicio<br/>5/2021<br/>ión<br/>día Up<br/>0<br/>0<br/>0<br/>0<br/>0<br/>0<br/>0<br/>0<br/>0<br/>0<br/>0<br/>0<br/>0</td><td>Fecha de entrada<br/>POSO<br/>Fecha firmada da<br/>Copago de famili<br/>Fecha de finalizar<br/>O5/31/2022</td><td>a en vigor de 09/<br/>e POSO<br/>ia<br/>Lindades de día<br/>Ción Estado<br/>Autorizado<br/>Utilizado<br/>Util</td><td>HISTORIAL DE SEC<br/>HISTORIAL DE SEC<br/>Didades<br/>parcial<br/>0<br/>0<br/>0<br/>0<br/>0<br/>0<br/>0<br/>0<br/>0<br/>0<br/>0<br/>0<br/>0</td><td>oy/15<br/>solicitada de<br/>corresponden<br/>de entrada do<br/>SMENTOS DE AU<br/>de día</td><td>ASISTI<br/>MAN<br/>ASISTI<br/>MAN<br/>ASISTI<br/>MAN<br/>ASISTI<br/>MAN<br/>ASISTI</td><td>09/15/20<br/>7127959<br/>09/15/20<br/>ÓN<br/>ENCIA<br/>ENCIA<br/>ENCIA<br/>ENCIA<br/>ENCIA<br/>ENCIA<br/>ENCIA<br/>ENCIA<br/>ENCIA<br/>ENCIA</td></t<> | ID de proved<br>I2958<br># : Jones,<br>a de inicio<br>5/2021<br>ión<br>día Up<br>0<br>0<br>0<br>0<br>0<br>0<br>0<br>0<br>0<br>0<br>0<br>0<br>0                                                                                                    | Fecha de entrada<br>POSO<br>Fecha firmada da<br>Copago de famili<br>Fecha de finalizar<br>O5/31/2022                            | a en vigor de 09/<br>e POSO<br>ia<br>Lindades de día<br>Ción Estado<br>Autorizado<br>Utilizado<br>Util | HISTORIAL DE SEC<br>HISTORIAL DE SEC<br>Didades<br>parcial<br>0<br>0<br>0<br>0<br>0<br>0<br>0<br>0<br>0<br>0<br>0<br>0<br>0                                                                                                    | oy/15<br>solicitada de<br>corresponden<br>de entrada do<br>SMENTOS DE AU<br>de día | ASISTI<br>MAN<br>ASISTI<br>MAN<br>ASISTI<br>MAN<br>ASISTI<br>MAN<br>ASISTI                                                                                                    | 09/15/20<br>7127959<br>09/15/20<br>ÓN<br>ENCIA<br>ENCIA<br>ENCIA<br>ENCIA<br>ENCIA<br>ENCIA<br>ENCIA<br>ENCIA<br>ENCIA<br>ENCIA                                  |
| D de autorización :<br>32033631<br>D de proveedor : 5100<br>Nombre del proveedor<br>Sherlyn<br>Segmentos de autoriza<br>Segmentos de autoriza<br>001 09/1<br>Utilización de autorizado<br>Utilización de autorizado<br>Utilización de autorizado<br>Unidades de<br>completo<br>Septi<br>10<br>0ct 2021 16<br>Nov 2021 19<br>Dec 2021 20<br>Jan 2022 17<br>Feb 2022 19                                                                                                    | ID de prover<br>I2958 # : Jones, a de inicio 5/2021 ion día 0 0 0 0 0 0 0 0 0 0 0 0 0 0 0 0 0 0 0                                                                                                    | Fecha de entrada<br>POSO<br>Fecha firmada du<br>Copago de famili<br>Fecha de finalizar<br>05/31/2022                            | a en vigor de 09/<br>e POSO<br>ia<br>Ción Estado<br>Autorizado<br>Unidades de día<br>O 5000000000000000000000000000000000000                                                                                                    | HISTORIAL DE SEC<br>Dide conservations<br>HISTORIAL DE SEC<br>Dide conservations<br>HISTORIAL DE SEC<br>Dide conservations<br>Dide conservations<br>Dide conserv | oyas<br>solicitada de<br>corresponden<br>de entrada de<br>o                        | ASISTI<br>MAN<br>ASISTI<br>ASISTI<br>MAN<br>ASISTI<br>MAN<br>ASISTI<br>MAN<br>ASISTI<br>MAN<br>ASISTI                                                                                                    | 09/15/20<br>7127959<br>09/15/20<br>ÓN<br>ENCIA<br>UAL<br>ENCIA<br>ENCIA<br>ENCIA<br>ENCIA<br>ENCIA<br>ENCIA<br>ENCIA<br>ENCIA                                    |
| Dr de autorización :<br>32033631         LD de proveedor : 5100         Nombre del proveedor : 5100         Nombre del proveedor : 5100         Segmento : Federica         Segmento : Federica         Mes/año         Geserica         Autorizado         Sepritei         Autorizado         Sepritei         Autorizado         Septi         10         Dot : 2021         16         Nov : 2021         Jan : 2022         16         Mar : 2022         19         Apr : 2022         16                                                                                                    | ID de prover<br>I2958 IE Jones, IE Jones, IE Jon | Fecha de entrada<br>POSO<br>Fecha de entrada<br>OSO<br>Fecha firmada de<br>Copago de famili<br>Fecha de finalizad<br>05/31/2022 | a en vigor de 09/<br>e POSO ia  Ción Estado Autorizado Unidades de día Unidades de día 0 0 0 0 0 0 0 0 0 0 0 0 0 0 0 0 0 0 0                                                                                                    | HISTORIAL DE SEC<br>HISTORIAL DE SEC<br>Date<br>Date<br>Date<br>Date<br>Date<br>Date<br>Date<br>Date                                                                                                    | oy/15<br>solicitada de<br>corresponden<br>de entrada do<br>SMENTOS DE AL           | ASISTI<br>MAN<br>ASISTI<br>MAN<br>ASISTI<br>MAN<br>ASISTI<br>MAN<br>ASISTI<br>MAN<br>ASISTI<br>MAN<br>ASISTI                                                                                                    | OP/15/20<br>7127959<br>OP/15/20<br>OP/15/20<br>OP/15/20<br>ON<br>ENCIA<br>ENCIA<br>ENCIA<br>ENCIA<br>ENCIA<br>ENCIA<br>ENCIA<br>ENCIA<br>ENCIA<br>ENCIA<br>ENCIA |

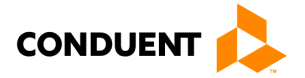

#### Propósito

Esta pantalla le ofrece la opción de registrar **asistencias manualmente** de los niños autorizados. Vea la pantalla **Autorización: perfil** para iniciar un registro de asistencia manualmente. Los botones de **Asistencia manual** de cada mes se pueden acceder haciendo clic en la casilla '+' de la Autorización activa y navegando a la sección de **Utilización de autorización** en la pantalla.

#### Registrar la asistencia manualmente

Haga clic en el botón de **Asistencia Manual** y seleccione el mes de asistencia:

- Seleccione el Tipo de Asistencia (Asistencia, Ausencia, Vacaciones),
- Ingrese "1" en el tipo de unidad seleccionada,
- Haga clic en **Guardar**.

El usuario tendrá la oportunidad de revisar todas las entradas y podrá hacer clic en el botón Confirmar en la parte inferior de la pantalla de resumen de **Asistencia Manual** o podrá hacer clic en **Cancelar** y volver a la pantalla anterior. Haga clic en el botón **Eliminar** para borrar la entrada y volver a ingresarla si es necesario. Esta pantalla también ofrece un resumen rápido sobre la Utilización de la autorización actual e Información sobre ausencias. Las otras columnas de información mostrarán el Estado, el Método de entrada y la Fecha de modificación (si la hay) una vez que la fecha de asistencia se haya modificado. Vea el ejemplo de **Asistencia manual** a continuación.

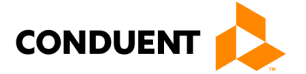

|          |                              |                    |              |                             |                            |                                  |                   | INFORM Cam               | ibiar contraseña               |
|----------|------------------------------|--------------------|--------------|-----------------------------|----------------------------|----------------------------------|-------------------|--------------------------|--------------------------------|
| 0        | Asistenci                    | ia man             | ual          |                             |                            |                                  |                   | Adm<br>de s              | iinistrar pregunta<br>eguridad |
| 1        | Información                  | de auto            | orizació     | n                           |                            |                                  |                   |                          |                                |
| In       | formación de l               | la person          | a<br>John Aa | ran                         | Informa                    | ación de direc                   | ción              | E10 Emmet Stree          | +                              |
| ID       | ) de cliente :               | •                  | 2105528      | 3627                        | Direccio                   |                                  |                   | 512 Enniet Stree         |                                |
| Nú<br>E- | úmero de caso                | :                  | 1140714      | 487                         | Ciudad                     | / Estado :                       |                   | Charlottesville, VA      |                                |
| re<br>(D | OB) :                        | ento               | 10/01/2      | 011                         | Condad                     | postal :<br>o :                  |                   | 540-Charlottesvil        | le City                        |
| N.       | o de niño :<br>formación sob |                    | 01           |                             | Teléfon                    | o particular :                   |                   |                          |                                |
| Au       | isencia permit               | ida :              | 36           |                             | Extensi                    | ón de trabajo :<br>ón de trabajo | :                 |                          |                                |
| Au       | sencia utilizad              | da :<br>localidado | 0            |                             | Teléfon                    | o móvil :                        |                   |                          |                                |
| No       | ombre de la lo               | calidad :          | Charlott     | esville                     |                            |                                  |                   |                          |                                |
| Νú<br>Ιο | úmero de teléf<br>calidad :  | ono de la          | 8047267      | 7130                        |                            |                                  |                   |                          |                                |
| Di       | rección de la l              | ocalidad :         | 120 SEV      | ENTH STREET, NE,            |                            |                                  |                   |                          |                                |
| Fu       | Incionario firm              | ante de            | CHARLO       | TTESVILLE, VA, 229          | 102                        |                                  |                   |                          |                                |
| la<br>No | localidad :                  | aiador             | Sulfry D     | ay.                         |                            |                                  |                   |                          |                                |
| 50       | cial :                       | ajuutti            | Bridgett     | Alford                      |                            |                                  |                   |                          |                                |
| Ent      | forme de asist               | encia              |              |                             |                            |                                  |                   |                          |                                |
|          | Fecha de<br>asistencia       | Tipo de            | e<br>ncia    | Unidades de día<br>completo | Unidades de<br>día parcial | Estado                           | Entrada<br>Método | Fecha de<br>modificación |                                |
| 1        | 11/01/2021                   | Attenda            | ance         | 1                           | 0                          | Submitted                        | MANUAL            | 12/01/2021               | ELIMINAR                       |
| 2        | 11/02/2021                   | Attenda            | ance         | 1                           | 0                          | Submitted                        | MANUAL            | 12/01/2021               | ELIMINAR                       |
| 3        | 11/03/2021                   | Attenda            | ance         | 1                           | 0                          | Submitted                        | ΜΔΝΠΔΙ            | 12/01/2021               | ELIMINAR                       |
| 4        | 11/04/2021                   | Attenda            | ance         | 1                           | 0                          | Submitted                        | ΜΔΝΠΔΙ            | 12/01/2021               | FLIMINAR                       |
| 5        | 11/05/2021                   | Attenda            | ance         | 1                           | 0                          | Submitted                        | MANUAL            | 12/01/2021               | ELIMINAR                       |
| 5<br>6   | 11/05/2021                   | NINGU              |              |                             |                            | Submitted                        | MANUAL            | 12/01/2021               |                                |
| 7        | 11/07/2021                   | Innoo              |              |                             |                            |                                  |                   |                          |                                |
| /<br>0   | 11/07/2021                   | Vacacio            | anes M       | 1                           | 0                          | Submitted                        | MANUAL            | 12/01/2021               | ELIMINAR                       |
| 0        | 11/00/2021                   | NINGU              | NO           | 1                           | 0                          | Submitted                        | MANUAL            | 12/01/2021               | ELIMINAR                       |
| 9        | 11/09/2021                   | Asisten            | cia          | 1                           | 0                          | Submitted                        | MANUAL            | 12/01/2021               |                                |
| 10       | 11/10/2021                   |                    |              | 1                           | 0                          | Cubacitta                        | MANUAL            | 12/01/2021               |                                |
| 11       | . 11/11/2021                 | Ausenc             | ia           |                             | 0                          | Submitted                        | MANUAL            | 12/01/2021               | ELIMINAR                       |
| 12       | 11/12/2021                   | Vacacio            | mes          |                             |                            |                                  |                   |                          |                                |
| 13       | 11/13/2021                   | NINCL              | NO 11        |                             |                            |                                  |                   |                          |                                |
| 14       | 11/14/2021                   | NINGU              | NO V         |                             |                            |                                  |                   |                          |                                |
| 10<br>16 | 11/15/2021                   | NINGU              | NO V         |                             |                            |                                  |                   |                          |                                |
| 17       | 11/17/2021                   | NINGU              | NO V         |                             |                            |                                  |                   |                          |                                |
| ±/<br>19 | 11/18/2021                   | NINGU              | NO V         |                             |                            |                                  |                   |                          |                                |
| 10       | 11/19/2021                   | NINGU              | NO V         | H                           |                            |                                  |                   |                          |                                |
| 20       | 11/20/2021                   | NINGU              | NO 🗸         |                             | H                          |                                  |                   |                          |                                |
| 21       | 11/21/2021                   | NINGU              | NO 🗸         | H                           | H                          |                                  |                   |                          |                                |
| 22       | 11/22/2021                   | NINGU              | NO 🗸         | H                           | H                          |                                  |                   |                          |                                |
| 23       | 11/23/2021                   | NINGU              | NO 🗸         | H                           |                            |                                  |                   |                          |                                |
| 24       | 11/24/2021                   | NINGU              | NO 🗸         | H                           |                            |                                  |                   |                          |                                |
| 25       | 11/25/2021                   | NINGU              | NO 🗸         | H                           | H                          |                                  |                   |                          |                                |
| 26       | 11/26/2021                   | NINGU              | NO 🗸         | H                           |                            |                                  |                   |                          |                                |
| 27       | 11/27/2021                   | NINGU              | NO 🗸         | H                           | H                          |                                  |                   |                          |                                |
| 28       | 11/28/2021                   | NINGU              | NO 🗸         | H                           |                            |                                  |                   |                          |                                |
| 29       | 11/29/2021                   | NINGU              | NO 🗸         | H                           | H                          |                                  |                   |                          |                                |
| 30       | 11/30/2021                   | NINGU              | NO 🗸         |                             |                            |                                  |                   |                          |                                |
| ~~       |                              | -                  |              |                             |                            |                                  |                   |                          |                                |

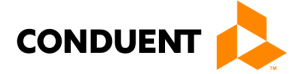

|                  | 20             |                 |                 |             |         | CE                | RRAR SESIÓN |
|------------------|----------------|-----------------|-----------------|-------------|---------|-------------------|-------------|
|                  |                |                 |                 |             | INF     | ORMES   ADMINIS   | STRACIÓN    |
|                  |                |                 |                 |             | I       | NFORMACIÓN DE     | USUARIO     |
| O Asisten        | cia manual     |                 |                 |             |         |                   |             |
| Utilización de a | autorización   |                 |                 |             |         |                   |             |
| Servicio         | Autorizad      | lo              |                 | Utilizado   |         |                   |             |
| Mes/año          | Unidades       | de FD Unida     | ades de PD      | Unidades de | FD      | Unidades de PD    |             |
| Nov 2021         | 19             | 0               |                 | 0           |         | 0                 |             |
|                  |                |                 |                 |             |         |                   |             |
| Información so   | obre ausencias |                 |                 |             |         |                   |             |
| Ausencia perm    | itida :        | 36              |                 |             |         |                   |             |
| Ausencia utiliz  | ada :          | U               |                 |             |         |                   |             |
| Informe de asi   | istencia       |                 |                 |             |         |                   |             |
| Fecha de as      | istencia Tipo  | de asistencia   | Unidades de día | completo    | Unida   | des de día parcia | 1           |
| 1 11/10/2021     | Atter          | ndance          | 1               |             | 0       |                   |             |
| CONFIRMAR        | CANCELAR       |                 |                 |             |         |                   |             |
| PPIC             |                |                 |                 |             |         |                   |             |
|                  |                |                 |                 |             |         |                   |             |
| forme de asiste  | encia          |                 |                 |             |         |                   |             |
| Fecha de         | Tipo de        | Unidades de día | Unidades de     |             | Entrada | Fecha de          |             |
| asistencia       | asistencia     | completo        | día parcial     | Estado      | Método  | modificación      |             |
| 11/01/2021       | Attendance     | 1               | 0               | Submitted   | MANUAL  | 12/01/2021        | ELIMINA     |
| 11/02/2021       | Attendance     | 1               | 0               | Submitted   | MANUAL  | 12/01/2021        | ELIMINA     |
| 11/03/2021       | Attendance     | 1               | 0               | Submitted   | MANUAL  | 12/01/2021        | ELIMINA     |
| 11/04/2021       | Attendance     | 1               | 0               | Submitted   | MANUAL  | 12/01/2021        | ELIMINA     |
| 11/05/2021       | Attendance     | 1               | 0               | Submitted   | MANUAL  | 12/01/2021        | ELIMINA     |
| 11/06/2021       | NINGUNO 🗸      |                 |                 |             |         |                   |             |
| 11/07/2021       | NINGUNO 🗸      |                 |                 |             |         |                   |             |
| 11/08/2021       | Attendance     | 1               | 0               | Submitted   | MANUAL  | 12/01/2021        | ELIMINA     |
| 11/09/2021       | Attendance     | 1               | 0               | Submitted   | MANUAL  | 12/01/2021        | ELIMINA     |
| 11/10/2021       | Attendance     | 1               | 0               | Submitted   | MANUAL  | 12/01/2021        | ELIMINA     |
| 11/11/2021       | Absence        | 1               | 0               | Submitted   | MANUAL  | 12/01/2021        | ELIMINA     |
|                  |                |                 |                 |             |         |                   |             |

Después de confirmar que la pantalla de resumen de **Asistencia Manual** es correcta, se mostrará la sección de Informe de asistencia actualizada. Para eliminar este registro, haga clic en **Eliminar** al final de la fecha de asistencia actualizada.

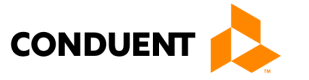

### 4.2 CONSULTA DE ASISTENCIA DEL PROVEEDOR

| VA-ECC                                                 |              |                         | CERRAR SESIÓN   |
|--------------------------------------------------------|--------------|-------------------------|-----------------|
|                                                        |              | INFORMES                | ADMINISTRACIÓN  |
|                                                        |              | INFORMAC                | CIÓN DE USUARIO |
| • Consulta de asistencia del proveedor                 |              |                         |                 |
| A Búsqueda de asistencia                               |              |                         |                 |
| Rango de fechas de 10/26/2021 - 10/26/2021<br>servicio | (MM/DD/AAAA) | ID del hijo :           |                 |
| Fecha de inicio Fecha de<br>finalización               |              | ID de<br>autorización : |                 |
| BÚSQUEDA RESTABLECER                                   |              |                         |                 |

#### Propósito

Esta pantalla ofrece la opción de realizar una **búsqueda detallada de asistencias** utilizando un rango de fechas de cuando se llevó a cabo el servicio, ID del hijo o ID de autorización y así ver los resultados. Haga clic en el enlace de **Informes** en la parte superior derecha de la pantalla y seleccione **Búsqueda de detalles de asistencia**.

#### Información general

La pantalla de **Consulta de asistencia del proveedor** contiene espacios para ingresar la fecha de inicio y de finalización (por mes/día/año). Puede refinar la búsqueda ingresando el **ID del hijo** o un **ID de autorización** para ayudar a reducir el número de resultados que pueden aparecer. Haga clic en el botón de **Búsqueda** para obtener los resultados o el botón de **Restablecer** para borrar los parámetros de búsqueda.

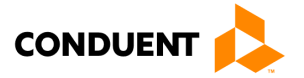

### 4.3 INFORME DE ASISTENCIA DE PROVEEDOR

| VA-EC                                            |                                                                                                    |                           |                                               |                         | CERRAR SESIÓN        | 8                     |            |                                 |             |         |
|--------------------------------------------------|----------------------------------------------------------------------------------------------------|---------------------------|-----------------------------------------------|-------------------------|----------------------|-----------------------|------------|---------------------------------|-------------|---------|
| and the second second                            | and the second second second second second second second second second second second second second second second |                           |                                               | I INFORMES   ADI        | MINISTRACIÓN         |                       |            |                                 |             |         |
|                                                  |                                                                                                    |                           |                                               | INFORMACIÓ              | N DE USUARIO         |                       |            |                                 |             |         |
| • Proveed                                        | or: informe                                                                                                    | de asistencia             |                                               |                         |                      |                       |            |                                 |             |         |
| Informaciór                                      | n de proveedor                                                                                                   | es                        |                                               |                         |                      |                       |            |                                 |             |         |
| Información de<br>Nombre del prov                | proveedores<br>veedor : Orez                                                                                     | Arva                      | Información de dirección<br>Dirección :       | 22 First st             |                      |                       |            |                                 |             |         |
| D de proveedor                                   | r: 5100                                                                                                    | 12598                     |                                               | Sat                     |                      |                       |            |                                 |             |         |
| Nivel de proveed                                 | dor: 2                                                                                                    | corl Family Day System-An | Ciudad/estado :                               | Roanoke,VA              |                      |                       |            |                                 |             |         |
| ipo de proveed                                   | lor: provi<br>ily)                                                                                               | ed Family Day Homes (Fam  | Correo electrónico :<br>Nombre del contacto : | Orez, Arya              |                      |                       |            |                                 |             |         |
| roveedor FIPS<br>I.º de teléfono d               | : 161-<br>del proveedo (0)-                                                                                      | Roanoke County<br>ex      | N.º de teléfono de contac                     | to:(804)775-2635        |                      |                       |            |                                 |             |         |
| I.º de licencia :                                |                                                                                                    |                           |                                               |                         |                      |                       |            |                                 |             |         |
| echa de finaliza                                 | ación de la li 12/3                                                                                              | 1/9999                    |                                               |                         |                      |                       |            |                                 |             |         |
|                                                  |                                                                                                    |                           |                                               |                         |                      |                       |            |                                 |             |         |
| Busqueda d                                       | e informe de a                                                                                                   | sistencia de proveedo     | or //                                         |                         |                      |                       |            |                                 |             |         |
| Período de i                                     | informes : 11/2                                                                                                  | 021 🗸                     |                                               |                         |                      |                       |            |                                 |             |         |
| BÚSQUEDA                                         |                                                                                                    |                           |                                               |                         |                      |                       |            |                                 |             |         |
|                                                  |                                                                                                    |                           |                                               |                         |                      |                       |            |                                 |             |         |
| Resultados                                       | de búsqueda d                                                                                                    | e informe de asisten      | ia de proveedor (11/20                        | 21)                     |                      |                       |            |                                 |             |         |
| <b>                                     </b>     |                                                                                                    | R                         |                                               |                         |                      |                       |            |                                 |             |         |
|                                                  |                                                                                                    |                           |                                               | Record Million Research | Contraction Distance | and the second second |            | and Research Diversity Property |             |         |
| Nombre del hije                                  | <ul> <li>N.º de caso/</li> <li>N.º de autoriza</li> </ul>                                                        | ción A/U A/U 1 2          | 3 4 5 6 7                                     | 8 9 10 11               | 12 13 14             | 15 16 17              | 18 19 20 2 | 1 22 23 24                      | 25 26 27 28 | 29 30 3 |
| Shands Shay                                      | 114254542/<br>310037499                                                                                          | 14/06 08/01 FD            | FD.                                           | A H A FD                | PD                   |                       |            |                                 |             |         |
| Graves Gia                                       | 114254545/<br>310037548                                                                                          | 22/08 00/00               | FD A C                                        | H A A FD                |                      | A 🖪 🔲                 |            |                                 |             |         |
| Matters Matt                                     | 114271498/<br>310037683                                                                                          | 22/02 00/00 FD            |                                               | FD E                    |                      |                       |            |                                 |             |         |
| Wright Jenny                                     | 114336281/<br>310037534                                                                                          | 21/00 00/00               |                                               |                         |                      |                       |            |                                 |             |         |
| Noggins Nia                                      | 114347879/<br>310037345                                                                                          | 14/00 00/00               |                                               |                         |                      |                       |            |                                 |             |         |
| Collins Cam                                      | 114347881/<br>310037409                                                                                          | 22/00 00/00               |                                               |                         |                      |                       |            |                                 |             |         |
| Collins Chad                                     | 114347881/<br>310037419                                                                                          | 22/00 00/00               |                                               |                         |                      |                       |            |                                 |             |         |
| Byrne Haylie                                     | 114351477/<br>310037744                                                                                          | 22/00 00/00               |                                               |                         |                      |                       |            |                                 |             |         |
| James Michael                                    | 114402478/<br>310038529                                                                                          | 22/04 00/00               |                                               | H                       | A                    | A A                   |            |                                 |             |         |
| Resultados 21 - 2                                | 29 de 29.                                                                                                    |                           |                                               |                         |                      |                       |            |                                 |             |         |
| D Asistansia (r                                  | aasta dal dia)                                                                                                   | Asistencia (par           | te del día)                                   |                         |                      |                       |            |                                 |             |         |
| ED Asistencia (                                  | día completo)                                                                                                    | Asistencia (día           | completo)                                     |                         |                      |                       |            |                                 |             |         |
| Transacción<br>incompleta                        | de asistencia                                                                                                    | pagada                    |                                               |                         |                      |                       |            |                                 |             |         |
| A Ausencia Asi<br>H Asistencia d<br>Período Auto | istencia<br>e vacaciones<br>orizado                                                                              |                           |                                               |                         |                      |                       |            |                                 |             |         |

#### Propósito

Esta pantalla ofrece la opción de realizar una **Búsqueda de informe de asistencia de proveedor** por período de informes y ver los resultados de las asistencias del intervalo de la fecha. Haga clic en el botón de **Informe de asistencia** desde la pantalla del **Perfil del proveedor** o desde la pantalla de **Autorizaciones del proveedor**.

#### Información general

En los resultados de la búsqueda son visibles el Nombre del hijo y el Número de caso/autorización de este proveedor durante el período de informe que seleccionó. La inscripción en la parte inferior de la pantalla indica lo que significa cada cuadro de color y las letras. Los días de asistencia pagados se identifican con un '\$' después del símbolo de día parcial (PD) o día completo (FD). Las casillas verdes indican que están aprobadas/completas.

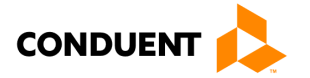

Las casillas rojas indican que están incompletas o que necesitan una acción. Las casillas azules indican un periodo autorizado. Las fechas de asistencia que han sido procesadas para pago se mostrarán con un cuadro gris para aclarar que la asistencia no fue ingresada por el padre pero fue pagada por el sistema. Las casillas blancas indican un período suspendido.

- PD Asistencia (parte del día) [verde]
- FD Asistencia (día completo) [verde]
- I Transacción de asistencia incompleta [rojo necesita atención]
- A Ausencia asistencia
- H Asistencia de vacaciones
- Caja gris Asistencia pagada por el sistema

El **Informe de asistencia de proveedor** contiene un campo desplegable para elegir el período de informe por mes/año. Elija el período correcto y haga clic en el botón Búsqueda para ver los resultados que aparecen a continuación. Cuando los resultados se muestran en la parte inferior de la pantalla, también puede utilizar la **barra de resultados de búsqueda** para encontrar lo que necesita:

| 會會會會                        | Haga clic en las flechas para pasar a la primera página, a la anterior, a la siguiente o a<br>la última, de izquierda a derecha                                                                                                    |
|-----------------------------|----------------------------------------------------------------------------------------------------|
| 20 💌                        | Haga clic en la flecha desplegable para cambiar la cantidad de resultados mostrados<br>por página                                                                                                    |
| <b>B</b>                    | Haga clic en estos iconos para exportar su lista de registros de asistencia a un archivo<br>de texto (.txt) o de Microsoft Excel (.xls)                                                                                                    |
| Q. 23                       | Haga clic en la lupa para encontrar un registro específico y haga clic en las flechas<br>para refrescar (o actualizar) la lista                                                                                                    |
| N.º de caso Nombre del hijo | Ingrese una o más letras o números en los espacios situados encima de los nombres<br>de las columnas para encontrar registros con esas letras o números (por ejemplo,<br>escriba "Juan" encima de Nombre del hijo para encontrar registros de asistencia de<br>Juan). |

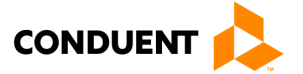

### 5 | Pagos al proveedor

### 5.1 CONSULTA DE INFORME DE PAGO DE PROVEEDORES

| INFORMES   ADMINISTRACIÓ                                                                                                    |
|----------------------------------------------------------------------------------------------------|
| INFORMACIÓN DE USUARI                                                                                                    |
| O Consulta de informe de pago de proveedores                                                                                  |
| 🖉 Consulta de pago del proveedor                                                                                              |
| Introduzca una fecha de inicio y una fecha de finalización para la fecha de pago para ver el informe de pago del<br>proveedor |
| Fecha de inicio :       / / / / /         Fecha de finalización :       / / / / /         (MM/DD/AAAA)                        |
| BÚSQUEDA RESTABLECER PERFIL                                                                                                   |

#### Propósito

Esta pantalla le permite realizar una **Búsqueda de informes de pagos al proveedor** ingresando un rango de fechas y obtener como resultado un resumen de pagos hechos al proveedor. Acceda esta pantalla haciendo clic en el enlace de **Informes** en la parte superior derecha de la pantalla y seleccionando el enlace de **Consulta de informe de pago del proveedor**.

#### Información general

La pantalla de **Consulta de informe de pago de proveedores** contiene espacios para ingresar la fecha de inicio y finalización (por mes/día/año) del pago que desea ver.

Presione el botón **Búsqueda** para volver al Informe de pago del proveedor, el botón **Restablecer** para borrar sus parámetros de fecha, o el botón **Perfil** para volver a la pantalla del **Perfil del proveedor**.

A continuación, se muestran los resultados de la búsqueda de pagos al proveedor. Para ver más información de lo que se muestra en los resultados de la búsqueda, haga clic en el botón **Detalles** para ver el **Informe de pago de proveedor.** 

| VA-ECC                                |                                         |                     |               |                 |                | CERRAR SESI |
|---------------------------------------|-----------------------------------------|---------------------|---------------|-----------------|----------------|-------------|
|                                       |                                         |                     |               | 1               | INFORMES   AD  | MINISTRACIO |
| O Informe de pa<br>Resultados de la b | igo de prove<br>úsqueda de pag<br>₪ ₪ ₪ | edor<br>Jo de prove | eedor         |                 |                |             |
| Nombre del proveedor                  | ID de proveedor                         | ID de pago          | Fecha de pago | Importe de pago | Estado de pago |             |
| LN1461, RYAN                          | 510012078                               | 411078825           | 05/17/2021    | \$316.80        | Issued         | DETALLES    |
| Resultados 1 - 1 de 1.                |                                         |                     |               |                 | -              |             |
| BÚSQUEDA PERFIL                       |                                         |                     |               |                 | #1             |             |

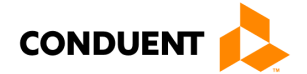

#### 5.2 INFORME DE RESUMEN DE PAGOS AL PROVEEDOR

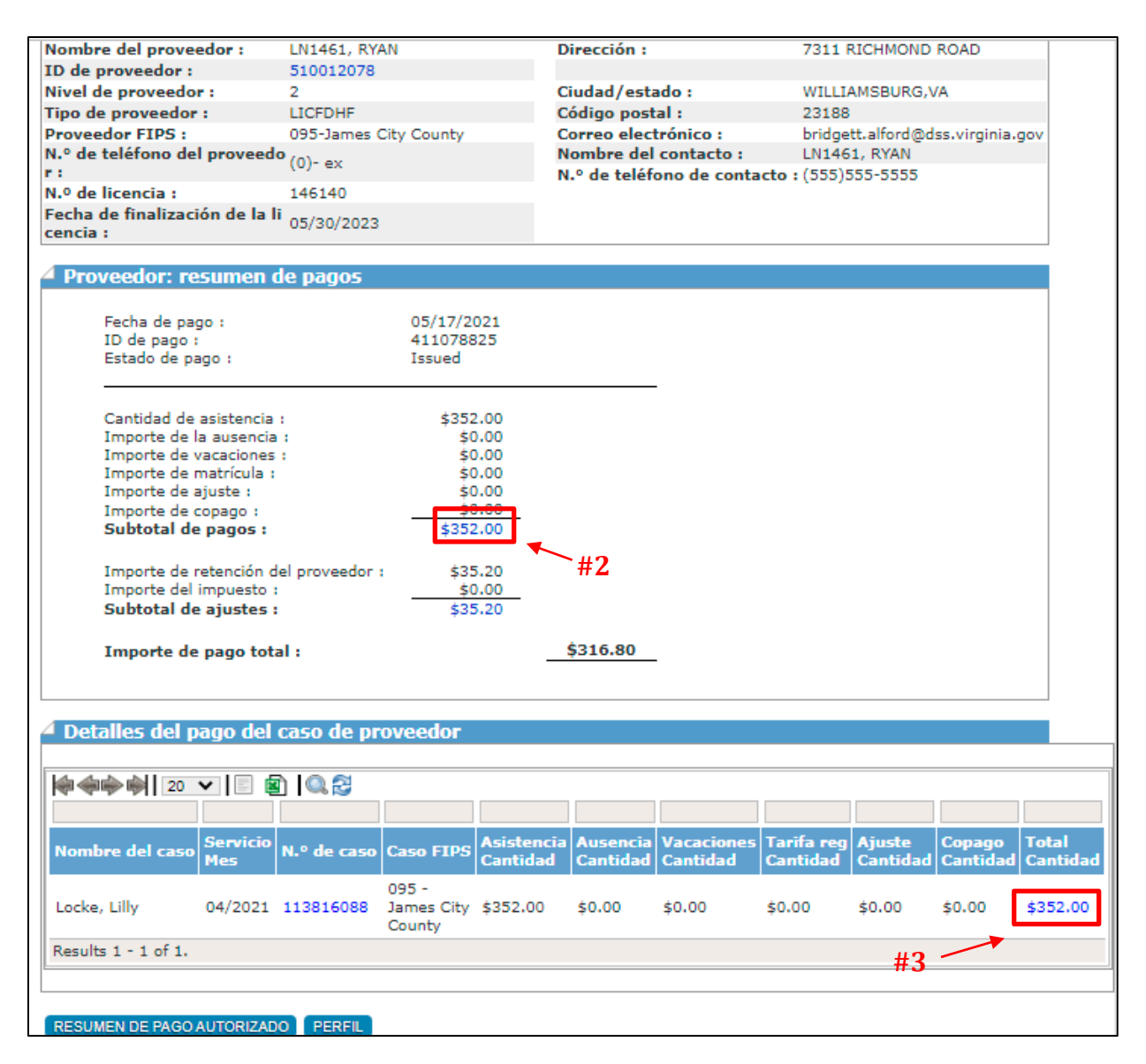

#### Propósito

Esta pantalla proporciona los detalles de la **Consulta de informe de pago de proveedor** realizada en la pantalla anterior. La pantalla del **Informe de resumen de pagos al proveedor** muestra el perfil y la dirección del proveedor, una sección que muestra el **Resumen de pagos** financieros relacionados con los pagos al proveedor y los **Detalles del pago del caso de proveedor**.

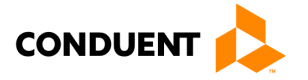

#### Información general

Las secciones dentro de la pantalla del Proveedor: Resumen de pagos contienen enlaces azules que lo llevan al Perfil del proveedor o a la información relacionada con el caso, haciendo clic en cualquiera de esos números de enlace.

Herramientas de navegación rápida para mostrar las fechas de asistencia del niño son:

- Haga clic en **Detalles** (vea #1, página 22),
- Haga clic en Subtotal de pagos (vea #2, página 23),
- Haga clic en Cantidad total, en la siguiente pantalla (vea #3, página 23),
- Haga clic en **Unidades pagas** para mostrar las fechas de asistencia del niño (vea #4, abajo).

A continuación se muestran las pantallas detalladas con los nombres y las imágenes de los datos que verá mientras navega por el portal para reconciliar su pago. El **Subtotal de pagos** se calcula como la suma del Importe de ausencias + Importe de vacaciones + Importe de matrícula + Importe de ajustes - Importe de copago. El total de ajustes incluye cualquier deducción por retenciones o impuestos. El importe de pago total se calcula como el Subtotal de pagos menos el Subtotal de ajustes.

| <sup>4</sup> Detalles de p   | ago de au                     | itorización de          | proveedo               | ſ                    |                        |                        |                    |                    |                   |
|------------------------------|-------------------------------|-------------------------|------------------------|----------------------|------------------------|------------------------|--------------------|--------------------|-------------------|
| Fecha de pago                | 05                            | /17/2021                | N.º de cas             | o: 113               | 3816088                | Mes de                 | 21                 |                    |                   |
| ID de pago                   | 41                            | 1078825                 | Nombre de<br>caso :    | el Loc               | Locke, Lilly           |                        |                    |                    |                   |
| 20                           | -                             |                         |                        |                      |                        |                        |                    |                    |                   |
| Nomb <del>r</del> e del hijo | Caso FIPS                     | Unidades pagas<br>FD/PD | Asistencia<br>Cantidad | Ausencia<br>Cantidad | Vacaciones<br>Cantidad | Tarifa reg<br>Cantidad | Ajuste<br>Cantidad | Copago<br>Cantidad | Total<br>Cantidad |
| Locke, Leah                  | 095 -<br>James City<br>County | 11/0                    | \$352.00               | \$0.00               | \$0.00                 | \$0.00                 | \$0.00             | \$0.00             | \$352.00          |
| Results 1 - 1 of 1.          |                               | /                       |                        |                      |                        |                        |                    |                    |                   |
|                              | #4                            |                         |                        |                      |                        | Impor                  | te de pago         | de caso tot        | tal \$352.00      |

La sección de **Detalles del pago del caso de proveedor** proporcionará información específica del caso, el Mes de servicio, el Número de caso y la ubicación de la oficina, así como los detalles de asistencia y pago. Al hacer clic en **Total Cantidad**, se mostrará la pantalla de **Detalles de pago de autorización de proveedor**.

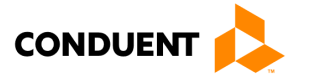

| <sup>2</sup> Detalles de p<br>Fecha de pago<br>ID de pago | ago de au<br>05,<br>41        | I <b>torización de (</b><br>/17/2021<br>1078825 | N.º de case<br>Nombre de<br>caso : | o: 11:<br>21 <sub>Loc</sub> | 3816088<br>ke, Lilly   | Mes de                 | 21                 |                    |                   |
|-----------------------------------------------------------|-------------------------------|-------------------------------------------------|------------------------------------|-----------------------------|------------------------|------------------------|--------------------|--------------------|-------------------|
| Nombre del hijo                                           | ✔   📄 📓<br>Caso FIPS          | Unidades pagas                                  | Asistencia<br>Cantidad             | Ausencia<br>Cantidad        | Vacaciones<br>Cantidad | Tarifa reg<br>Cantidad | Ajuste<br>Cantidad | Copago<br>Cantidad | Total<br>Cantidad |
| Locke, Leah                                               | 095 -<br>James City<br>County | 11/0                                            | \$352.00                           | \$0.00                      | \$0.00                 | \$0.00                 | \$0.00             | \$0.00             | \$352.00          |
| Results 1 - 1 of 1.                                       |                               |                                                 |                                    |                             |                        | Impor                  | te de pago         | de caso tot        | al \$352.00       |

Al hacer clic en los datos azules de "Unidades pagas" se mostrarán los **detalles de asistencia de autorización**. Repita este proceso para cada niño. Como alternativa para ver todos los pagos puede utilizar los botones azules en la parte inferior de la pantalla para navegar a través de todos los niños pagados haciendo clic en el botón de **Resumen de Pagos Autorizados**, luego haga clic en el botón de **Resumen de Pagos de Asistencia** en la siguiente pantalla. Si aumenta el número de registros que se muestran en cada pantalla y actualiza la imagen, puede exportar el historial de pagos a Excel utilizando el botón de Excel en la parte superior de cualquier pantalla de resultados

| $\models \diamondsuit \blacklozenge$ | 20 🗸                                       |                                       |                                                       |                         |                     |
|--------------------------------------|--------------------------------------------|---------------------------------------|-------------------------------------------------------|-------------------------|---------------------|
| 🖉 Detalles de as                     | istencia de autorizaci                     | ón                                    |                                                       |                         |                     |
| Fecha de pago :<br>ID de pago :      | 05/17/2021 N.º d<br>411078825 Noml<br>caso | e caso : 11381<br>ore del Locke,<br>: | 6088 Mes de servicio 04/<br>Lilly Nombre del hijo Loc | 2021<br>ke, Leah        |                     |
| <b>∲ ∲  </b> 20 ∨                    | - 1 🖩 🔍 🕄                                  |                                       |                                                       |                         |                     |
| ID de autorización                   | Fecha de la transacción                    | Tipo de asistencia                    | Unidades de día completo                              | Unidades de día parcial | Duraciór<br>(HH:MM) |
| 312030651                            | 04/16/2021                                 | RT Regular<br>Attendance              | 1                                                     | 0                       | 00:00               |
| 312030651                            | 04/19/2021                                 | RT Regular<br>Attendance              | 1                                                     | 0                       | 00:00               |
| 312030651                            | 04/20/2021                                 | RT Regular<br>Attendance              | 1                                                     | 0                       | 00:00               |
| 312030651                            | 04/21/2021                                 | RT Regular<br>Attendance              | 1                                                     | 0                       | 00:00               |
| 312030651                            | 04/22/2021                                 | RT Regular<br>Attendance              | 1                                                     | 0                       | 00:00               |
| 312030651                            | 04/23/2021                                 | RT Regular<br>Attendance              | 1                                                     | 0                       | 00:00               |
| 312030651                            | 04/26/2021                                 | RT Regular<br>Attendance              | 1                                                     | 0                       | 00:00               |
| 312030651                            | 04/27/2021                                 | RT Regular<br>Attendance              | 1                                                     | 0                       | 00:00               |
| 312030651                            | 04/28/2021                                 | RT Regular<br>Attendance              | 1                                                     | 0                       | 00:00               |
| 312030651                            | 04/29/2021                                 | RT Regular<br>Attendance              | 1                                                     | 0                       | 00:00               |
| 312030651                            | 04/30/2021                                 | RT Regular<br>Attendance              | 1                                                     | 0                       | 00:00               |
| Results 1 - 11 of 11.                |                                            |                                       |                                                       |                         |                     |

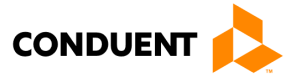

La pantalla de **Detalles de asistencia de autorización** muestra detalles de las transacciones de asistencia de esta autorización. La tabla de datos incluye el ID de autorización, Fecha de la transacción, Tipo de asistencia, Unidades de día completo y parcial, y Duración (HH:MM).

En todos los resultados de la búsqueda y las tablas de datos que aparecen en la parte inferior de cada pantalla, puede utilizar la **Barra de resultados de búsqueda** para ordenar o filtrar si los resultados que aparecen son demasiados para verlos en una sola página. Vea la funcionalidad específica de la Barra de Resultados de Búsqueda a continuación:

| 會會會會                        | Haga clic en las flechas para pasar a la primera página, a la anterior, a la siguiente o a<br>la última, de izquierda a derecha                                                                                                    |
|-----------------------------|----------------------------------------------------------------------------------------------------|
| 20 💌                        | Haga clic en la flecha desplegable para cambiar la cantidad de resultados mostrados<br>por página                                                                                                    |
|                             | Haga clic en estos iconos para exportar su lista de registros de asistencia a un archivo<br>de texto (.txt) o de Microsoft Excel (.xls)                                                                                                    |
|                             | Haga clic en la lupa para encontrar un registro específico y haga clic en las flechas<br>para refrescar (o actualizar) la lista                                                                                                    |
| N.º de caso Nombre del hijo | Ingrese una o más letras o números en los espacios situados encima de los nombres<br>de las columnas para encontrar registros con esas letras o números (por ejemplo,<br>escriba "Juan" encima de Nombre del hijo para encontrar registros de asistencia de<br>Juan). |

### 5.3 CONSULTA DE INFORME DE PAGO DE HIJO

| VA-ECC                                                 | CERRAR SESIÓN                                                                                                    |
|--------------------------------------------------------|----------------------------------------------------------------------------------------------------|
|                                                        | INFORMES   ADMINISTRACIÓN                                                                                                    |
|                                                        | INFORMACIÓN DE USUARIO                                                                                                    |
| O Consulta de                                          | informe de pago de hijo                                                                                                    |
| 🗸 Consulta de pago                                     | o de hijo                                                                                                    |
| Introduzca los datos en u<br>introducir al menos un el | uno o varios de los campos siguientes para recuperar todos los informes de pago del niño. Se debe<br>emento para realizar la búsqueda. |
| Apellido :                                             |                                                                                                    |
| ID de cliente :                                        |                                                                                                    |
| Fecha de inicio :                                      |                                                                                                    |
| Fecha de finalización                                  |                                                                                                    |
|                                                        | (MM/DD/AAAA)                                                                                                    |
|                                                        | BÚSQUEDA RESTABLECER PERFIL                                                                                                    |
|                                                        |                                                                                                    |

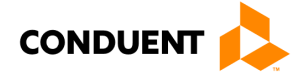

#### Propósito

Esta pantalla le permite realizar una **búsqueda de informes de pagos del hijo** por medio de un rango de fechas, Nombre, ID de cliente y muestra los **resultados de la búsqueda de informe de pago de hijo**. Acceda a esta pantalla haciendo clic en el enlace de **Informes** en la parte superior derecha de la pantalla y seleccionando el enlace de **Consulta de informe de pago de hijo**.

#### Información general

La pantalla de la **Consulta de informe de pago de hijo** contiene espacios para ingresar el Nombre y el Apellido, el ID de cliente y la Fecha de inicio y finalización (por mes/día/año). Haga clic el botón **Búsqueda** para ver los resultados de la búsqueda del informe de pago de hijo, el botón **Restablecer** para borrar sus parámetros de búsqueda o el botón **Perfil** para volver a la pantalla del **Perfil del proveedor**.

A continuación se muestran los resultados de la búsqueda de pago del hijo. Haga clic en el botón **Detalles** para ver el **Informe de pago de hijo** seleccionado.

| VA-ECC               |                   |                       | CERRAR SESIÓN             |
|----------------------|-------------------|-----------------------|---------------------------|
|                      |                   |                       | INFORMES   ADMINISTRACIÓN |
| 1                    |                   |                       | INFORMACIÓN DE USUARIO    |
| o Resultados de      | búsqueda del info | orme de pago de hijo  |                           |
| 🖉 Resultados de la b | úsqueda           |                       |                           |
| <b>@@@@</b> @] 20 ♥  | 1 🖻 1 🔍 😂         |                       |                           |
| Nombre del hijo      | ID de cliente     | Caso FIPS             |                           |
| Locke, Leah          | 2104981624        | 095-James City County | DETALLES                  |
| Results 1 - 1 of 1.  |                   |                       |                           |
| BÚSQUEDA PERFIL      |                   |                       |                           |

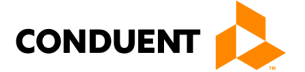

#### 5.4 INFORME DE PAGO DE HIJO

|                                |                                 |                               |             | INFORMES ADMINIS         | TRACIÓN                 |            |          |          |  |  |  |  |
|--------------------------------|---------------------------------|-------------------------------|-------------|--------------------------|-------------------------|------------|----------|----------|--|--|--|--|
|                                |                                 |                               |             | INFORMACIÓN DE U         | USUARIO                 |            |          |          |  |  |  |  |
| O Informe de pago de           | e hiio                          |                               |             |                          |                         |            |          |          |  |  |  |  |
| 4 Información de autorizad     | ión                             |                               |             |                          |                         |            |          |          |  |  |  |  |
| Información de la persona      | Información de la persona       |                               |             |                          |                         |            |          |          |  |  |  |  |
| Nombre del hijo :              | Locke, Leah                     | Dirección :                   | e direction | 1411 Summer Place        |                         |            |          |          |  |  |  |  |
| ID de cliente :                | 2104981624                      |                               |             |                          |                         |            |          |          |  |  |  |  |
| Fecha de nacimiento (DOB) :    | 09/20/2017                      | Ciudad /Estado                |             | Williamsburg, VA         |                         |            |          |          |  |  |  |  |
|                                |                                 | Código postal :               |             | 23188                    |                         |            |          |          |  |  |  |  |
|                                |                                 | Condado :                     |             | James City County        |                         |            |          |          |  |  |  |  |
|                                | Teléfono particular :           |                               |             |                          |                         |            |          |          |  |  |  |  |
|                                |                                 | Teléfono de tra               | bajo :      |                          |                         |            |          |          |  |  |  |  |
|                                |                                 | Extensión de tr               | abajo :     |                          |                         |            |          |          |  |  |  |  |
|                                |                                 | Teléfono móvil                |             |                          |                         |            |          |          |  |  |  |  |
|                                |                                 |                               |             |                          |                         |            |          |          |  |  |  |  |
| 4                              | Pago a p                        | roveedores po                 | r.          |                          |                         |            |          |          |  |  |  |  |
|                                | Leah Locke (C                   | ient ID: 21049                | 81624)      |                          |                         |            |          |          |  |  |  |  |
|                                | desda 03/01/2                   | 0 <mark>21 hasta 07/</mark> 3 | 1/2021      |                          |                         |            |          |          |  |  |  |  |
| @@@@@  20 ♥   □ 😰   🤇          | 1.8                             |                               |             |                          |                         |            |          |          |  |  |  |  |
|                                |                                 |                               |             |                          |                         |            |          |          |  |  |  |  |
|                                |                                 |                               | 70.1        |                          |                         | Fecha de   | Servicio |          |  |  |  |  |
| N.º de caso 1D de autorización | Nombre del proveedor            | 1D de proveedor               | ID de pago  | Unidades de dia completo | Unidades de dia parcial | pago       | Mes      | Importe  |  |  |  |  |
| 113816088 312030651            | LN1461, RYAN                    | 510012078                     | 411078825   | 01                       | 00                      | 05/17/2021 | 04/2021  | \$352.00 |  |  |  |  |
| Results 1 - 1 of 1.            |                                 |                               |             |                          |                         |            |          |          |  |  |  |  |
| 1                              |                                 |                               |             |                          |                         |            |          |          |  |  |  |  |
| PERFIL                         | PERFIL Importe total : \$352.00 |                               |             |                          |                         |            |          |          |  |  |  |  |

#### Propósito

El **Informe de pago de hijo** muestra los detalles de los pagos realizados al proveedor por este niño. Acceda a esta pantalla haciendo clic en el botón **Detalles** de los resultados de la búsqueda en la pantalla de la **Consulta de informe de pago de hijo**.

#### Información general

El **Informe de pago de hijo** contiene datos que muestran información personal y la dirección del niño. En la tabla de datos de la parte inferior de la pantalla se muestra el Número de caso, el ID de autorización, el Nombre y el ID del proveedor, el ID de pago, las Unidades de día completo y parcial, la Fecha de pago, el Mes de servicio y el Importe.

Para revisar los detalles del pago:

- Haga clic en el número de ID de pago
- Haga clic en el Subtotal de pagos en el Informe de resumen de pago al proveedor
- Seleccione el Nombre del caso
- Haga clic en Importe total
- Seleccione el Nombre del hijo
- Haga clic en Unidades pagas FD/PD para revisar las fechas de asistencia pagadas
- Repita estos pasos para el pago de cada niño

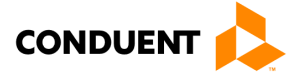

### 6 | RECONOCIMIENTO DE LA ORDEN DE COMPRA DE SERVICIO (POSO)

### 6 | Reconocimiento de la Orden de Compra de Servicio (POSO)

La sección de **Reconocimiento de POSO** en la **pantalla de Autorizaciones** anterior es una función importante dentro del Portal Web para Proveedores. Su POSO le autoriza brindar cuidado subsidiado a un niño específico con el acuerdo de recibir pago de VDSS.

| Reconocim    | iento de POSO                  |             |
|--------------|--------------------------------|-------------|
| Vista previa | de POSO PDF ID de autorización | : 312033631 |
| Nombre :     |                                |             |
| RECONOCI     | ER POSO                        |             |

Cuando VDSS crea una nueva autorización de servicio, se

genera un POSO (ver abajo) que proporciona información sobre el niño, las tasas de pago disponibles, la fecha de inicio, la cantidad de copago, la información de la oficina local que administra el caso y la información del padre/tutor. El POSO también puede generarse si sufrió cambios desde su creación.

| Division of Child Care and Ea<br>Child Care Subsidy Program | arly Childhood Deve | lopment           | Commonwealth of Virginia<br>Department of Social Services        |                           |                                     |                       |               |               |  |  |  |  |
|-------------------------------------------------------------|---------------------|-------------------|------------------------------------------------------------------|---------------------------|-------------------------------------|-----------------------|---------------|---------------|--|--|--|--|
|                                                             | CHIL                | D CARE PURC       | HASE OF SE                                                       | ERVICE ORD                | ER (POSO)                           |                       |               |               |  |  |  |  |
|                                                             |                     | Corresponde       | nce ld: 712                                                      | 739546                    |                                     |                       |               |               |  |  |  |  |
| JAMES CITY                                                  |                     |                   | PARENT / CAR                                                     | RETAKER                   | A                                   | DDRESS                |               |               |  |  |  |  |
| 5249 OLD TOWNE ROAD, WILLIA                                 | MSBURG, VA, 23188   | 1                 | Patterson, Patsy 1204 Jolly Pond Road ,<br>Williamsburg VA 23188 |                           |                                     |                       |               |               |  |  |  |  |
| LN1461, LEE                                                 |                     | Į                 |                                                                  | ICATION .                 |                                     |                       |               |               |  |  |  |  |
| 12605 BRAEMAR PARKWAY                                       |                     |                   |                                                                  | ICATION                   | 0105 A.                             |                       |               |               |  |  |  |  |
| BRISTOW VA 20136                                            |                     | e e               | 195 James Ci                                                     | ty County(095)            | RKER : PHONE :<br>son (804)725-7007 |                       |               |               |  |  |  |  |
| POSO EFFECTIVE DATE 09/01/2                                 | 2019                | FAMILY CO-PA      | YAMOUNT SI                                                       | 36.00                     | FAMIL                               | Y CO-PAY EFF          | ECTIVE 09     | 01/2019       |  |  |  |  |
| VENDOR INFORMATION                                          |                     |                   |                                                                  |                           |                                     |                       |               |               |  |  |  |  |
| VENDOR ID :                                                 | VENDOR TYPE :       |                   | VENDOR                                                           | NAME :                    |                                     |                       | VENDOR L      | OCATION :     |  |  |  |  |
| 510012198                                                   | Licensed Family D   | ay Homes (Family) | LN1461, L                                                        | EE                        |                                     |                       | BRISTOW       |               |  |  |  |  |
| LOCATION ADDRESS :<br>12605 BRAEMAR PARKWAY BR              | ISTOW VA 20136      |                   | VENDOR I<br>Prince Will                                          | FIPS :<br>iam County(153) | TELEPHONE NUMBER :<br>(0)-          |                       |               |               |  |  |  |  |
| CHILD NAME                                                  | CLIENT ID           | DATE OF BIRTH     | STATUS                                                           | STATUS<br>BEGIN DATE      | STATUS<br>END DATE                  | SPECIAL<br>NEEDS RATE | REG. FEE      | AUTH ID       |  |  |  |  |
| Patterson, Pattie                                           | 2105158935          | 04/17/2016        | Revised                                                          | 09/01/2019                | 05/31/2020                          | N                     | \$ 100.00     | 310032009     |  |  |  |  |
|                                                             |                     |                   |                                                                  |                           |                                     |                       |               |               |  |  |  |  |
| AGE RANG                                                    | E                   | FULL DAY RATE     | PART DAY RAT                                                     | E SPECIAL N               | EEDS FULL DAY                       | RATE                  | SPECIAL NEEDS | PART DAY RATE |  |  |  |  |
| Infant (0 upto 15 months)                                   |                     | \$ 20.60          | \$ 14.42                                                         | \$ 72.10                  |                                     |                       | \$ 28.84      |               |  |  |  |  |
| Toddler (16 months upto 23                                  | I months)           | \$ 37.08          | \$ 24.72                                                         | \$ 72.10                  |                                     |                       | \$ 32.96      |               |  |  |  |  |
| Pre-School (24 months upto                                  | o school age)       | \$ 30.90          | \$ 21.63                                                         | \$ 61.80                  |                                     |                       | \$ 43.26      |               |  |  |  |  |
| School Age (5 years by 9/3)                                 | 0 up to 13          | \$ 10.30          | \$ 7.21                                                          | \$7.21 \$51.50 \$14.42    |                                     |                       |               |               |  |  |  |  |

(Ejemplo de POSO continúa en la página siguiente)

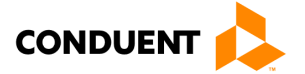

### 6 | RECONOCIMIENTO DE LA ORDEN DE COMPRA DE SERVICIO (POSO)

|                                                                                                    | CH   | ILD           | CA   | RE   | PU            | RCI         | HAS   | EC    | FS          | ER    | VIC              | EO                   | RD                    | ER                       | PO   | SO)                     | )             |                       |     |          |               |       |    |    |
|----------------------------------------------------------------------------------------------------|------|---------------|------|------|---------------|-------------|-------|-------|-------------|-------|------------------|----------------------|-----------------------|--------------------------|------|-------------------------|---------------|-----------------------|-----|----------|---------------|-------|----|----|
|                                                                                                    |      |               | Co   | orre | spon          | den         | ce la | s:    | 7127        | 3954  | 6                |                      |                       |                          |      |                         |               |                       |     |          |               |       |    |    |
|                                                                                                    | SI   | EP            | 0    | OCT  |               | NOV         |       | DEC   |             | JAN   |                  | в                    | MAR                   |                          | AF   | R                       | MAY           |                       | e 🗌 |          |               |       |    |    |
|                                                                                                    | FD   | PD            | FD   | PD   | FD            | PD          | FD    | PD    | FD          | PD    | FD               | PD                   | FD                    | PD                       | FD   | PD                      | FD            | PD                    | FD  | PD       | FD            | PD    | FD | PD |
| NAME Patterson,Pattle                                                                                                    | 21   | 0             | 23   | 0    | 21            | 0           | 22    | 0     | 23          | 0     | 20               | 0                    | 22                    | 0                        | 22   | 0                       | 21            | 0                     |     |          |               |       |    |    |
| PD = PART DAY (LESS THAN 5 HO                                                                                                    | URS) | FD            | = FU | LLD  | AY( B         | ETW         | EEN   | 5 ANO | 0 12 1      | HOUR  | RS)              |                      |                       |                          |      |                         |               | <u> </u>              |     | <u> </u> |               |       |    |    |
| VIRGINIA DEPARTMENT OF SOCIAL SERVICES AUTHORIZED REPRESENTATIVE VENDOR INDICATE ACCEPTANCE OR REFUSAL AND RETURN APPROPRIATE COPY TO THE LOCAL SOCIAL SERVICES OFFICE IMMEDIATLY. |      |               |      |      |               |             |       |       |             |       |                  |                      |                       |                          |      |                         |               |                       |     |          |               |       |    |    |
| Signature of Case Worker                                                                                                    | Da   | ste           |      |      | Pho           | ne          | -     |       |             | ] A   | HERE             | BY A<br>IN A<br>IASE | GREE<br>CCOF<br>OF SI | E TO I<br>EDANI<br>ERVIC | CE W | IDE T<br>ITH O<br>R IND | HE SI<br>UR A | ERVI<br>GREE<br>UAL V | END | T FOF    | ESTEI<br>REED | D     | -  |    |
| Charlie Chan<br>Signature of Case Supervisor                                                                                                    | 10/  | 08/20<br>Date | 19   | (    | 804)7.<br>Pho | 26-70<br>me | 07    |       |             |       |                  |                      |                       |                          |      |                         |               |                       |     |          | (0)-          |       |    |    |
|                                                                                                    |      |               |      |      |               |             |       |       | Sign<br>Rep | ature | of Au<br>Itative | thoria of V          | zed<br>lendo          | r                        |      |                         | (             | Date                  |     |          | 1             | Phone | B  |    |

Este documento se envía a la Cuenta del Portal del Proveedor (sistema EPPIC) y se activa un **mensaje de difusión** indicando que hay un POSO nuevo o actualizado que reconocer. Al hacer clic en el enlace del **mensaje de difusión**, se abrirá la **pantalla de autorizaciones** donde ahí podrá ver el POSO por medio de un archivo de .PDF de Adobe Acrobat.

| O Mensajes de d | ifusión                                                                                                    |
|-----------------|----------------------------------------------------------------------------------------------------|
| 🗸 Mensajes      |                                                                                                    |
| Fecha de envío  | Texto del mensaje                                                                                                    |
| 10/19/2021      | You have a purchase of Service Order ready for approval. Poso Request Date:09/15/2021, Ca se #:114071487, Child Name:Aaron,John, Child ID:2105528627, Auth ID:312033631 |

Para revisar el POSO desde la **pantalla de Autorizaciones**, haga clic en el enlace azul, **Vista previa de POSO**, para ver el archivo .PDF en su navegador o visor de PDF.

Después de leer el POSO y cuando ya esté listo para aceptar la asignación, regrese a la sección de **Reconocimiento de POSO** y escriba su nombre completo en el espacio del **Nombre**. Haga clic en el botón **RECONOCER POSO** en la parte inferior de la sección. Aparecerá una pantalla de confirmación y el botón y el nombre se desactivarán.

Como proveedor, siempre podrá volver a ver el documento POSO acudiendo a la **pantalla de autorizaciones**. Después de la confirmación, el POSO mostrará el nombre que reconoció el documento junto con la fecha en que esto ocurrió. Esta misma información se comparte con VDSS para ser registrada en su sistema.

**NOTA**: **no se puede enmendar** un reconocimiento. Si se produce un cambio en la autorización, se emitirá un nuevo POSO en el portal y el proveedor recibirá un mensaje de difusión actualizado y un POSO con una solicitud de reconocer el acuerdo actualizado.

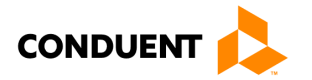

### 7 | COMO OBTENER AYUDA

### 7 | Como obtener ayuda

Visite www.vaecc.org para obtener información actualizada sobre el programa de **Cuidado Infantil Electrónico (ECC) de VIRGINIA**. Vea a continuación la información sobre el servicio de asistencia a proveedores de Conduent.

### MESA DE AYUDA DE CONDUENT PARA PROVEEDORES

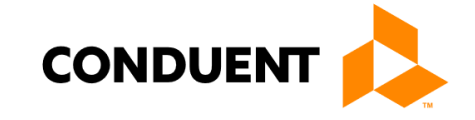

### Tel 1-877-918-2776

Utilice el menú o hable con un representante las 24 horas del día:

- Para asistencia en cuestiones técnicas relacionadas con el equipo de punto de servicio (POS)
- Para actualizar la información bancaria del proveedor para procesar pagos
- Para recibir asistencia con el inicio de sesión en el portal
- Para preguntas sobre el sistema de respuesta de voz interactiva (IVR)
- Para hablar con el Servicio de Atención al Cliente si tiene más preguntas

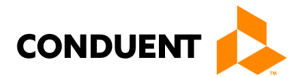